# 度盛智能建站系统 操作手册 V1.0

度盛 (天津) 信息技术有限公司

# 目录

| <b>—</b> . | 前言                | 3     |
|------------|-------------------|-------|
|            | 1.关于本操作手册         | 3     |
|            | 2.使用指南            | 3     |
|            | 3.备注              | 3     |
| <b>二</b> . | 产品介绍              | 4     |
|            | 1.产品介绍            | 4     |
|            | 2.平台功能介绍          | ·· 4  |
| Ξ.         | 功能介绍              | 5     |
|            | 1.建站流程            | 5     |
|            | 1.1 账号登录          | 5     |
|            | 1.2 快速建站流程        | ··· 7 |
|            | 1.3 电脑端页面设计······ | ··· 7 |
|            | 1.4 移动端页面设计······ | 17    |
| 2.         | 功能模块介绍            | 26    |
|            | 2.1 我的站点          | ·26   |
|            | 2.2 频道管理          | ·27   |
|            | 2.3 内容管理          | 28    |
|            | 2.4 用户管理          | -34   |
|            | 2.5 统计管理          | ·38   |

# 一. 前言

# 1.关于本操作手册

《度盛智能建站系统》为您介绍了度盛智能建站系统的基础功能,包括平台概述及基础指南等。

通过本手册,您可以快速掌握度盛智能建站系统的基础应用方法。

# 2.使用指南

该部分详细介绍了度盛智能建站系统的基础功能及使用方法,帮助您快速了解应该如何使用 度盛智能建站系统

# 3.备注

您可以按照顺序阅读本手册,亦可以直接选择您关心的部分进行阅读。

本操作手册只列举了度盛智能建站系统的基础功能,根据客户的不同场景需求,度盛智能建

站系统仍可以提供更多功能

# 二. 产品介绍

#### 1.产品介绍

度盛智能建站系统,适用于各地方教育局、集团以及大型企事业单位,可以实现下属单位或直属单位统一管理,灵活的模板编辑、支持 PC/移动端"零代码"快速建站、快捷的文章编辑、文章分享、专业的信息采集、问卷调查、自定义表单……无需代码,让建站更简单,让管理更方便

#### 2.平台功能介绍

平台包括首页、我的站点、频道管理、内容管理、用户管理、通告管理、飘窗管理、公共频 道、统计管理、问卷管理、敏感字管理共 11 个功能模块。

首页:展示为待办事项以及流量统计和快捷操作内容,可以引导用户进行从选择模板-修改 页面-发布文章-解析域名-发布上线的操作引导

我的站点: 核心功能之一, 分为我的站点和域名管理。我的站点可以管理站点名称、备案号、

标题、关键词、图片、描述等信息,域名管理可以对平台的域名进行统一管理

频道管理:可以对网站频道进行统一新增改查管理

内容管理: 分为文章管理、待审核、我的文章、分享文章、归档文章、回收站、图片管理、 音频管理 8 个模块, 此模块可以对平台所发布的所有文章进行统一管理。

用户管理:此模块是对平台用户进行统一管理。包括用户基本信息以及角色权限信息等

通告管理:此模块可以发布平台公告,重点信息及时同步。

飘窗管理:此模块可以对平台飘窗进行统一管理

公共频道:此模块可以对站群内默认导航频道进行统一管理

统计管理:此模块分为评分统计、来源统计、访问明细、分部统计、浏览器统计、屏幕统计 6个模块。可对站点进行各种统计查看管理

问卷管理: 该模块可对问卷进行管理, 可对问卷进行新增删除编辑等操作

敏感字管理: 该模块可对发布文章内的敏感字进行管理, 防止含有敏感字的文章发布到网站

# 三. 功能介绍

# 1.建站流程

#### 1.1 账号登录

| '钢入系统官埋员/站只超级官埋员用尸名, 密码, | 「二二二二二二二二二二二二二二二二二二二二二二二二二二二二二二二二二二二二二二 | 豆求 。 |
|--------------------------|-----------------------------------------|------|
|--------------------------|-----------------------------------------|------|

| 7638 | 132.36 |  |
|------|--------|--|
| 1    |        |  |
| â    |        |  |
|      | 28     |  |

首先由系统管理员登录并添加站点。输入站点名称,点击添加。

|    | • WE                                     | <b>8</b> - |
|----|------------------------------------------|------------|
|    |                                          |            |
|    |                                          | _          |
| 25 | 15日: 測定2<br>15日: 朱明定2日<br>15日: 朱明定2日 日本語 |            |

点击新添加好的站点对应的"管理站点"。

|      | 1.7                                                                    | 400.7954       |                     |
|------|------------------------------------------------------------------------|----------------|---------------------|
| 全部   | ~ 機巧站点名称模糊畫曲                                                           | Q              | 潮力的存在点              |
| 52   | 始点名称: 測试2<br>構定域名: 未規定域名<br>音識时间: 2018/11/22 18:15:38                  | WIRMAN WALLARD | BITSTANI ATRAAN     |
| 52   | 航点名称: 123456<br>規定域名: <mark>未明定域名</mark><br>台鐵町印间: 2018/11/22 18-02:02 | 100 100 2.6 AM | 8/836.00 M 18/66.00 |
| 1000 | 站点名49: 藤新排機前<br>脚定域名: <mark>未研定域名</mark>                               |                | 6 <sup>22</sup>     |

点击"域名管理""添加域名",输入分配好的域名,点击"确定"

| ₩.                | atten +            |      |      |      | а 🗟 н |
|-------------------|--------------------|------|------|------|-------|
| • **              | nome o MANA + MENN |      |      |      |       |
| <b>0</b> 8894.4 × | 城名列表               |      |      |      |       |
| O RALA            | - 20045            |      |      |      |       |
| • 17511E          | 4650               | W680 |      | 继定时间 | 80    |
| A 6491            |                    |      | 每天的時 |      |       |
| · NGRE -          |                    |      |      |      |       |

| 域名名称: | http:// ~ | hua | m |  |
|-------|-----------|-----|---|--|
|       |           |     |   |  |

| 3  | ● 域名管理 | Contraction of the second |               |   |                     |      |                     |   |   |
|----|--------|---------------------------|---------------|---|---------------------|------|---------------------|---|---|
| 0  |        | + 源加城名                    |               |   |                     |      |                     |   |   |
|    |        | 域名名称                      |               |   | 域名状态                |      | 绑定时间                | 掃 | 作 |
| ** | 内容管理   | huanç                     |               |   | ⊘ 解析成功! (已解析到ip: 12 | \$   | 2018/11/09 14:37:09 | t | Ĩ |
| ÷  | 用户管理   | 共1条 上一页 1 下一页             | 10 条/页 ~ 跳至 1 | 页 | 显示解析成功和             | 表示域名 | 品添加成功               |   |   |

#### 1.2 快速建站流程

| 站点超级管理员登录 | H | 选择模版                                                                                                    | 编辑页面                              | )—( | 发布测试文章                        | 发布上线 |
|-----------|---|----------------------------------------------------------------------------------------------------|-----------------------------------|-----|-------------------------------|------|
|           |   | and the second second s | Construction of the second second |     | States a set of the second of |      |

1.3 电脑端页面设计

再有站点超级管理员登录,进行页面设计。

第一次进入新的站点,会显示新手建站引导,点击"选择模版",可以先点击"预览"查看 模版,选择好后,点击"选用""确定""前往设计页面"

|                                                                                                    |             |         |               |          |          | C 🖉 🗝 |
|----------------------------------------------------------------------------------------------------|-------------|---------|---------------|----------|----------|-------|
| 0 15<br>0 HAMA ~                                                                                                    | 待办事项站点超级管理员 |         |               |          |          |       |
| A Hate                                                                                                    | ③ 选择模板      | 2 设计网站  | 3 新增文章        | 4 完成城名解析 | 5 网站发布上线 |       |
| <ul><li>・ 内容管理</li><li>・</li><li>・</li></ul> |             | æ       | E             |          | 4        |       |
| 0 ante                                                                                                    | 选择一个模板      | 完成页面修改  | 新增一篇文章        | 完成城名解析   | 网站发布上线   |       |
| о пата<br>а «ния                                                                                                    | 选择模板        | 电脑端 移动端 | 发布文章          | 解析域名     | 发布网站     |       |
|                                                                                                    | 近7日流量统计     |         | -O- Iv -O- It |          |          | #     |
| 0 NS712                                                                                                    | 0.8         |         |               |          |          |       |

#### 度盛智能建站系统 V1.0

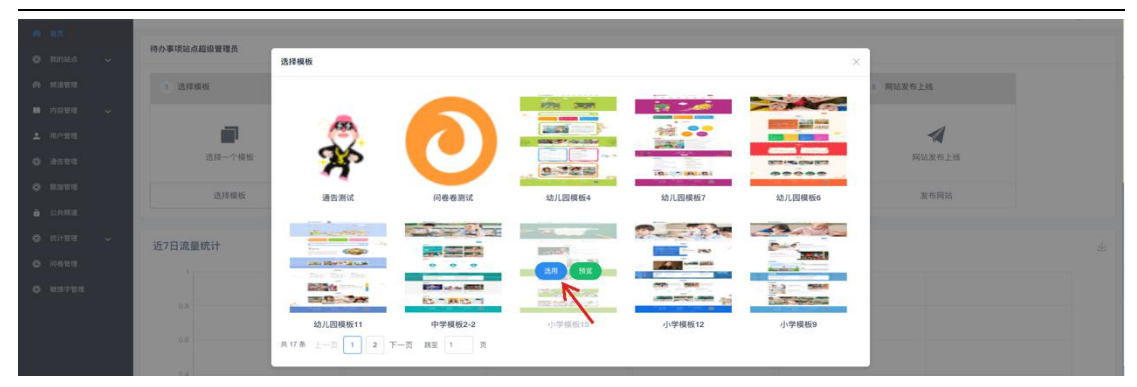

1.3.1 页头设计

点击页面下拉菜单,选择"页头"

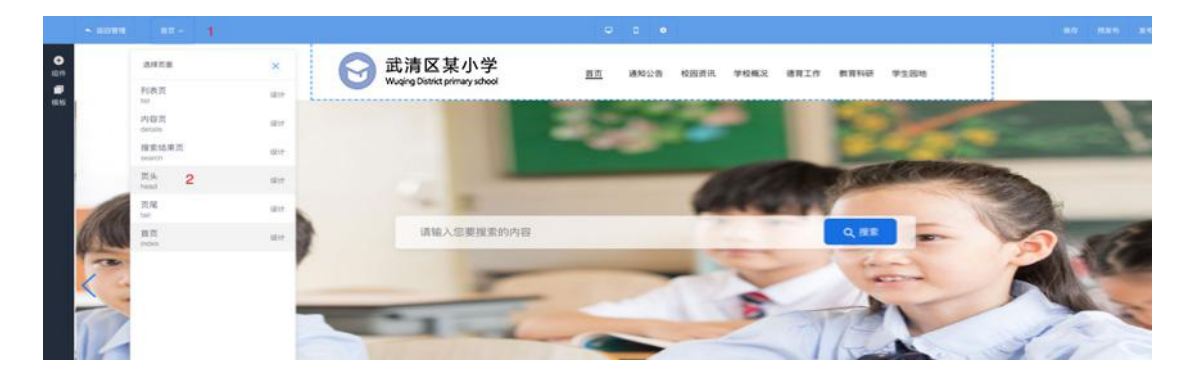

在图片位置点击鼠标右键选择"属性"可对学校 logo 图片进行更换,页面右侧"样式"中 可编辑图片边框宽窄,边框颜色,图片圆角。"数据"中编辑图片,链接,跳转方式,。"排 列"中编辑图片大小,位置。

|              | ₩#因件 × * |
|--------------|----------|
| ◎ 武法区其小学     | 林式 動振 排列 |
|              | 1011     |
| ● 1 〒228     | nn 🛞     |
| * 117.00<br> |          |
|              | 4 C      |
| 内容区不可编辑      | ER 0 0   |
|              | 1        |
|              |          |
|              | -        |

在"首页"等文字位置鼠标右键点击"属性"可对文字大小进行编辑

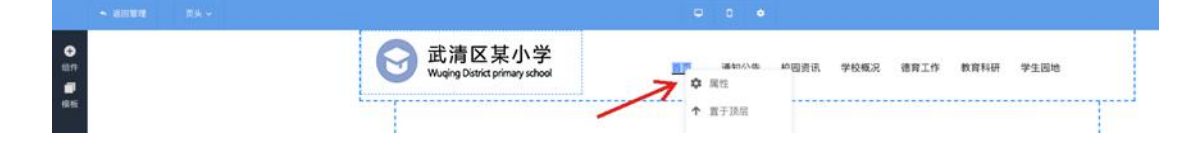

#### 设计完成后点击右上角"保存"

| + 10121 (D     |          | 0.0.0                            |   |
|----------------|----------|----------------------------------|---|
| <b>0</b><br>89 | 💦 武清区某小学 | 副河 通知公告 经限定法 学校规范 國東王的 教育科研 学生影响 | 1 |

#### 1.3.2 页尾设计

点击页面下拉菜单,选择"页尾"

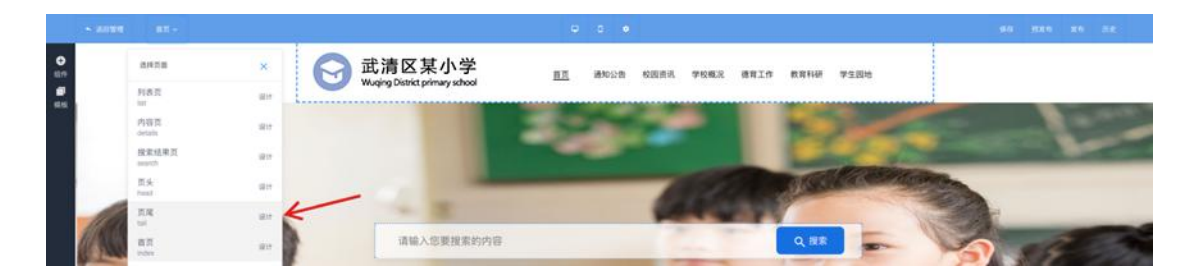

在背景色位置右键点击"属性"可编辑背景颜色,大小。在文字位置右键点击"属性"可对 文字进行编辑,文本框大小等编辑。

| 5 aller 24 -                              |                                                                                                    |                              | 27 ×                                                                                                    |
|-------------------------------------------|----------------------------------------------------------------------------------------------------|------------------------------|----------------------------------------------------------------------------------------------------|
| C (1) (1) (1) (1) (1) (1) (1) (1) (1) (1) | 内容区不可编辑                                                                                                    |                              | xxxxx         and         xxxxx           xxxxx         and         xxxxx           and         and         and           and         and         and           and         and         and                                                                                                    |
| x                                         | Ling and Ling and Ling And Angle And Angle Angle Ang | 友情链接<br>0.0年<br>0.0年<br>0.0年 | 2000         ●         第14日日第三日第三日           たんかり、した         第三日日         ●           ため、日本         第三日日         ●           かり、日本         第三日日         ●           かり、日本         第三日日         ●           かり、日本         第三日日         ●           ため、日本         第三日日         ●           ため、日本         第三日日         ●           ため、日本         第三日日         ●           ため、日本         第三日日         ●           ため、日本         第三日日         ●           ため、日本         第三日日         ●           ため、日本         第三日         ●           ため、日本         第三日         ●           ため、日本         第三日         ●           ため、日本         第三日         ●           ため、日本         第三日         ●           ため、日本         ●         ● |
|                                           |                                                                                                    |                              | 2.00<br>2.00                                                                                                    |

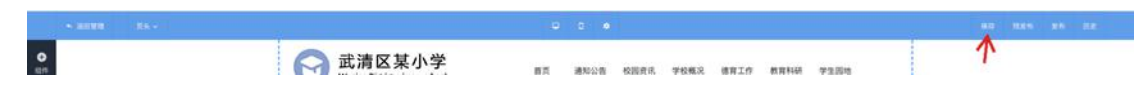

1.3.3 内容页设计

点击页面下拉菜单,选择"内容页"

|   | -APR-          | <u></u>       |                         |       | a (•)        |             |           | M/V 1936 - 350 152 |
|---|----------------|---------------|-------------------------|-------|--------------|-------------|-----------|--------------------|
| 0 | 6#88           | × 💦 武清        | 区某小学                    | 87. 1 | #10215 K0001 | 亮 学校框段 建算工作 | 教育科研 学生回始 |                    |
|   | 設定結果页<br>March | (21) Wuqing D | Xistrict primary school |       |              |             |           |                    |
|   | 内容页<br>onten   | arr <b>K</b>  |                         |       |              |             |           |                    |
|   | 五头<br>head     | 1217          |                         |       |              |             |           |                    |
|   | 死和<br>tail     | 1217          |                         |       |              |             |           |                    |
|   | 列表资            | 1829          |                         |       |              |             |           |                    |
|   | B.R.           | 1817          |                         |       |              |             |           |                    |
|   |                |               |                         |       |              |             |           |                    |

点击左侧"组件"按钮,选择"文章基本信息",选择对应类目点击"选择,"到页面中间空 白处想要放置的位置再点击鼠标左键放置。

|                                                                                                    | 武清区某小学     Wooing Datkit primary school     国工 単N公司 NEERR 単石板石 単石板石 単石板石 単石板石 単石板石 単石板石 単石板石 単石               |  |
|----------------------------------------------------------------------------------------------------|----------------------------------------------------------------------------------------------------|--|
|                                                                                                    |                                                                                                    |  |
|                                                                                                    |                                                                                                    |  |
| 1111/76/029         millitelit         50178008/(258) 1000         5           2077         millitelit         MCP20         6 |                                                                                                    |  |
|                                                                                                    |                                                                                                    |  |
|                                                                                                    |                                                                                                    |  |
| •                                                                                                    |                                                                                                    |  |
| 0<br>60<br>##                                                                                                    | 武清区某小学 直直 建物公告 的图形成 学校概定 書類工作 数数目接 学生器地                                                                       |  |
|                                                                                                    | 这是一个文章标题15年9月15日の日本目の後期であります。<br>12月一つて第19月15日の日本目の後期であります。第10日からそその日月日の後後、後の日日で専門国家は大学を学校の内<br>日本の、目的日本日本のの人 |  |
|                                                                                                    | 上一部,但整点上一辆天带 Y-前,但整点下了一辆天带                                                                                    |  |
|                                                                                                    | 1988时间: 文章1988时间                                                                                              |  |
|                                                                                                    |                                                                                                    |  |
|                                                                                                    |                                                                                                    |  |
|                                                                                                    |                                                                                                    |  |

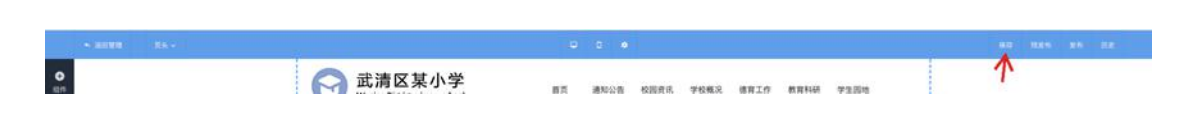

1.3.4 列表页设计

点击页面下拉菜单,选择"列表页"

|          |                                                                                                    |                                                                                                    | · · ·                                      |       |
|----------|----------------------------------------------------------------------------------------------------|----------------------------------------------------------------------------------------------------|--------------------------------------------|-------|
| 0        | A#7.8                                                                                                    | * 💦 武清区某                                                                                                    | 小学 == :#2008 108898 70882 #8118 88148 93   | 1.014 |
| <b>.</b> | 開始は第四                                                                                                    | and and a set of the set of the s | ey knou                                    |       |
|          | R.A.<br>Facilit                                                                                                 | 101 F                                                                                                    |                                            |       |
|          | 20.NE<br>Lat                                                                                                    | uit i e                                                                                                    | (3) (1) (1) (1) (1) (1) (1) (1) (1) (1) (1 |       |
|          | PLAT                                                                                                    | 4214                                                                                                    | 这是一个文集标题,指动规定局为文集标题数据 1887-01-01-          |       |
|          | CONTRACTOR OF CONTRACTOR OF CONTRACTOR OF CONTRACTOR OF CONTRACTOR OF CONTRACTOR OF CONTRACTOR OF CONTRACTOR OF |                                                                                                    | 这是一个文章标题,自动图定后台文章标题图图 (001-01-0)           |       |
|          | PV10375                                                                                                    | 1814                                                                                                    | 这是一个文章标题, 由动理定反为文章标题数据 (1007-01-01)        |       |
|          | 10 (F)<br>                                                                                                    | 102 FF                                                                                                    | · · · · · · · · · · ·                      |       |

点击"组件",选择"文章列表",点击"选择",到页面中间空白处想要放置的位置再点击

鼠标左键放置。

| 0 117 | ФЖ<br>ШН | 8.9          | × o 武清区某小学<br>Wadap Detect privey ubool 西西 about 602888 #10 88168 #25282                       |  |  |
|-------|----------|--------------|------------------------------------------------------------------------------------------------|--|--|
| -     | Tella 2  | - 清生主新一株工作作品 | 2010.0                                                                                         |  |  |
|       | SEC.     |              |                                                                                                |  |  |
|       | 10000    | 3            |                                                                                                |  |  |
|       | -        |              |                                                                                                |  |  |
|       |          |              |                                                                                                |  |  |
|       |          |              |                                                                                                |  |  |
|       |          |              |                                                                                                |  |  |
| 0     |          |              | 武清区某小学     北oig Durit primer sold     武吉 ありいお おおおお から知え まれい まれいの まれいの まれいの まれいの まれいの まれいの まれいの |  |  |
| -     |          |              | 這是一个文學新聞,自动將定后台文學新聞政權 1987-01-01                                                               |  |  |
|       |          |              | 这是一个文章标题,自动探定后在文章标题数据 1937-01-01                                                               |  |  |
|       |          |              | 議員一个文章時期,自动推定后台文章時期改調 1987-01-01                                                               |  |  |
|       |          |              | 这是一个文章标题,自动讲定自出文章标题首题 1997-01-01                                                               |  |  |
|       |          |              | 近年一下文単新型, 時時間正治2支単制総数間 100F-01-01                                                              |  |  |
|       |          |              | 1 2 2 - 10 5                                                                                   |  |  |

| 0 | 💦 武清区某小学 | 67 | 通知公告 | 校園商讯 | 学校概况 | 德育工作 | 教育科研 | 7254 | $\mathbf{\Lambda}$ |  |
|---|----------|----|------|------|------|------|------|------|--------------------|--|

1.3.5 搜索结果页

点击页面下拉菜单,选择"搜索结果页"

| × 40.00 | NELLER -        |            | ⊖ 0 •                            | 90 HEN EN DE |
|---------|-----------------|------------|----------------------------------|--------------|
| D       | 0478            | 🗴 💦 武清区某小学 | 百页 通知公告 轮回点讯 学校概况 德克工作 教育科研 学生困惑 |              |
|         | 使常然原因<br>March  | Att        |                                  |              |
|         | RA<br>heat      | 100 miles  | 2番時間 自然明正的4文章和图数章 1995-01-01     |              |
|         | N.ME<br>Lui     | · (2是一个    | 文章标题、自动研究后的文章标题数据 1987-07-07     |              |
|         | 列表页             | 2月一个       | 文章标题、自动研定局台文章标题数据 1997-01-01     |              |
|         | hat.            | 这是一个       | 文章标题,自动将定后台文章标题数据 7987-01-01     |              |
|         | 内容至.<br>defails | uter 这是一个  | 交象标题、自动师定后台文章标题数度 1988-01-01     |              |
|         | 西川<br>Index     | 10.0°      | s 1 2 3 - 19 5                   |              |

点击"组件",选择"文章列表",点击"选择",到页面中间空白处想要放置的位置再点击 鼠标左键放置。

| 0 0 0 | 44K<br>1014                  | 12.1      | × 🕞 ‡                       | 武清区某小学<br>Wajng District primary school  | 82         | 通知公告    | REAL          | 79 <b>8</b> R | <b>BRIS</b> | 教育科研       | 学生回地 |         |     |      |     |
|-------|------------------------------|-----------|-----------------------------|------------------------------------------|------------|---------|---------------|---------------|-------------|------------|------|---------|-----|------|-----|
| 44    | 848<br>(16882)<br>188<br>198 | 1-1 1 - 0 | 2004 U A<br>2004 U A<br>3-8 |                                          |            |         |               |               |             |            |      |         |     |      |     |
| 10    | * 2133                       | R85 -     |                             |                                          | ٩          | •       |               |               |             |            |      | <br>90. | MK6 | (89) | AR. |
| 0     |                              |           | Θ                           | 武清区某小学<br>Wuging District primary school | 西西         | 递知公告    | <b>6</b> 88.8 | 学校概况          | 國有工作        | 数算料研       | 学生资格 |         |     |      |     |
| -     |                              |           | ·                           | 這是一个文                                    | 事标题,自动讲定后  | 白文章标题政府 |               |               |             | 1997-01-01 |      |         |     |      |     |
|       |                              |           |                             | 这是一个文                                    | 单标题,自动带定后  | 白文章标题数据 |               |               |             |            |      |         |     |      |     |
|       |                              |           |                             | 法是一个关                                    | ·春秋期,自动讲定后 | 自义章标题数据 |               |               |             | 1897-01-01 |      |         |     |      |     |
|       |                              |           |                             | 这是一个文                                    | ·尊标题,自动讲定后 | 台文章标题直接 |               |               |             |            |      |         |     |      |     |
|       |                              |           |                             | 这是一个文                                    | 厚标题,自动研定后  | 台文章标题数据 |               |               |             | 1007-01-01 |      |         |     |      |     |
|       |                              |           |                             |                                          | 1 1 2      | 1 -     | 10 3          |               |             |            |      |         |     |      |     |

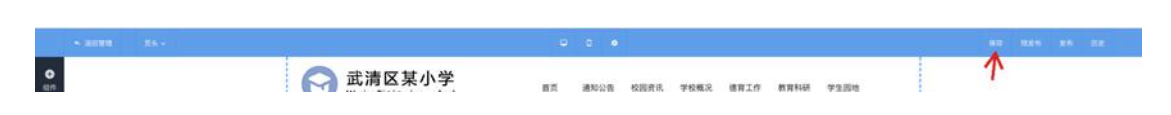

1.3.6 搜索结果页、列表页、内容页版面样式设计

"搜索结果页、列表页、内容页"三个页面可根据需要自行编排页面样式,点击组件,选择 要添加的组件"图片、文章列表、文字、容器"等,点击"选择",到页面中间空白处想要 放置的位置再点击鼠标左键放置。

| 15   |                                                |                                                                                                    |                                                                                                    |                                                                                                    |      |
|------|------------------------------------------------|----------------------------------------------------------------------------------------------------|----------------------------------------------------------------------------------------------------|----------------------------------------------------------------------------------------------------|------|
| 0 10 | 945.<br>1014                                   | ES ×                                                                                                    | 3 武清区某小学<br>Waging District primary school                                                         | 直直 通知公司 经股票点 学校规定 總算工作 数算转移 学生的地                                                                                                    |      |
|      | NE<br>UNE<br>NE<br>NE<br>EDVICAND<br>XF<br>INE | Image: set of the set of the se | 274M                                                                                               | はホーナス市場品、自由市営品な支援利益登録 (1947-01-0)<br>は最一个支援利益、自由市営品な支援利益登録 (1987-01-0)<br>は最一个支援利益、自由市営品な支援利益登録 (1987-01-0)<br>は最一个支援利益、自由営営品な支援利益登録 (1987-01-0)<br>は最一个支援利益、自由営営品な支援利益登録 (1987-01-0)<br>は最一个支援利益、自由営営品な支援利益登録 (1987-01-0)<br>(1) (1) (1) (1) (1) (1) (1) (1) (1) (1) |      |
|      |                                                |                                                                                                    | 30.41800 в т. 42.00 2<br>А.Т.И.С.<br>4.Т.И.С. 42.00 2<br>44.01 46.22<br>44.01 46.22<br>44.01 47.22 | 21体15日2 スエロルート・レック 取系我们 NU スエルル・スエー<br>スエリモニト・レック 名言 CD - MACTON<br>スエルモニー・レック 名王 NEW COMPANY<br>スエルモニー・レック 名王 NEW COMPANY                                                                                                    | 关注我们 |

#### 设计完成后点击右上角"保存"

| - and the -     | 21       | u c *                            |                    |
|-----------------|----------|----------------------------------|--------------------|
| <b>O</b><br>814 | 💦 武清区某小学 | 面页 通知公告 经展页讯 学校规定 植有工作 机有针研 学生器地 | $\mathbf{\Lambda}$ |

1.3.7 首页版面样式设计

点击页面下拉菜单,选择"首页",如对预设模版页面除页头、页尾的搜索、通告、校园资 讯、学校概况等其他栏目满意:

在搜索和通告栏目内点击鼠标右键选择属性,对该栏目进行外观性的编辑。

|    |                                         | Q 0 •                                    | 搜索001 ×               |
|----|-----------------------------------------|------------------------------------------|-----------------------|
| Ð  |                                         |                                          | 样式 数据 排列              |
| 组件 |                                         |                                          | 按钮                    |
| 模板 |                                         |                                          |                       |
|    | All All All All All All All All All All |                                          | n and a second second |
|    |                                         |                                          | x##@: []]]            |
|    | 请输入恋要搜索时内容                              | Q 18/                                    |                       |
|    |                                         | ↑ 置于顶层                                   |                       |
|    |                                         | ↓ 置于底层                                   |                       |
| 6  |                                         | () () () () () () () () () () () () () ( |                       |
|    |                                         |                                          |                       |
|    |                                         |                                          |                       |
|    |                                         |                                          |                       |

度盛智能建站系统 V1.0

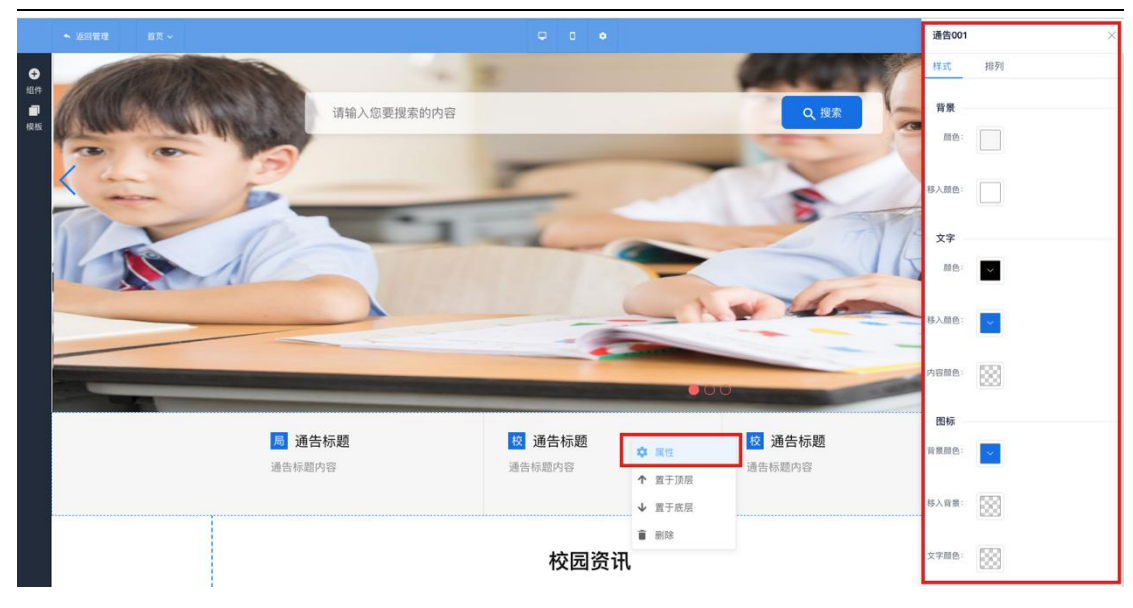

在校园资讯、学校概况、德育工作、教育科研、学生园地栏目内点击鼠标右键选择属性,在 "选择频道"下拉菜单处选择对应频道并可对该栏目做外观性的编辑。

|      |                                                                                                    | 学校概况-6 ×                  |
|------|----------------------------------------------------------------------------------------------------|---------------------------|
| Ð    |                                                                                                    | 数据 排列                     |
| #8/# | • 0                                                                                                    | 图片链接                      |
| 模板   |                                                                                                    | 选择频道: 128 🗸               |
|      | 学校概况                                                                                                    | 选择频道: 学校概况 ~              |
|      | School Profile                                                                                                    | 显示个数: 3                   |
|      | k       k         k       k         k       k      k | <b>品林方式: ● 当前室口 ○ 新室口</b> |

如不满意可以,鼠标右键点击需要调整的组件,选择"删除",点击"组件"选择刚删除对应组件标签,选择点击"选择",到页面中间空白处想要放置的位置再点击鼠标左键放置。 完成修改。并点击鼠标右键选择属性,对该栏目进行编辑。

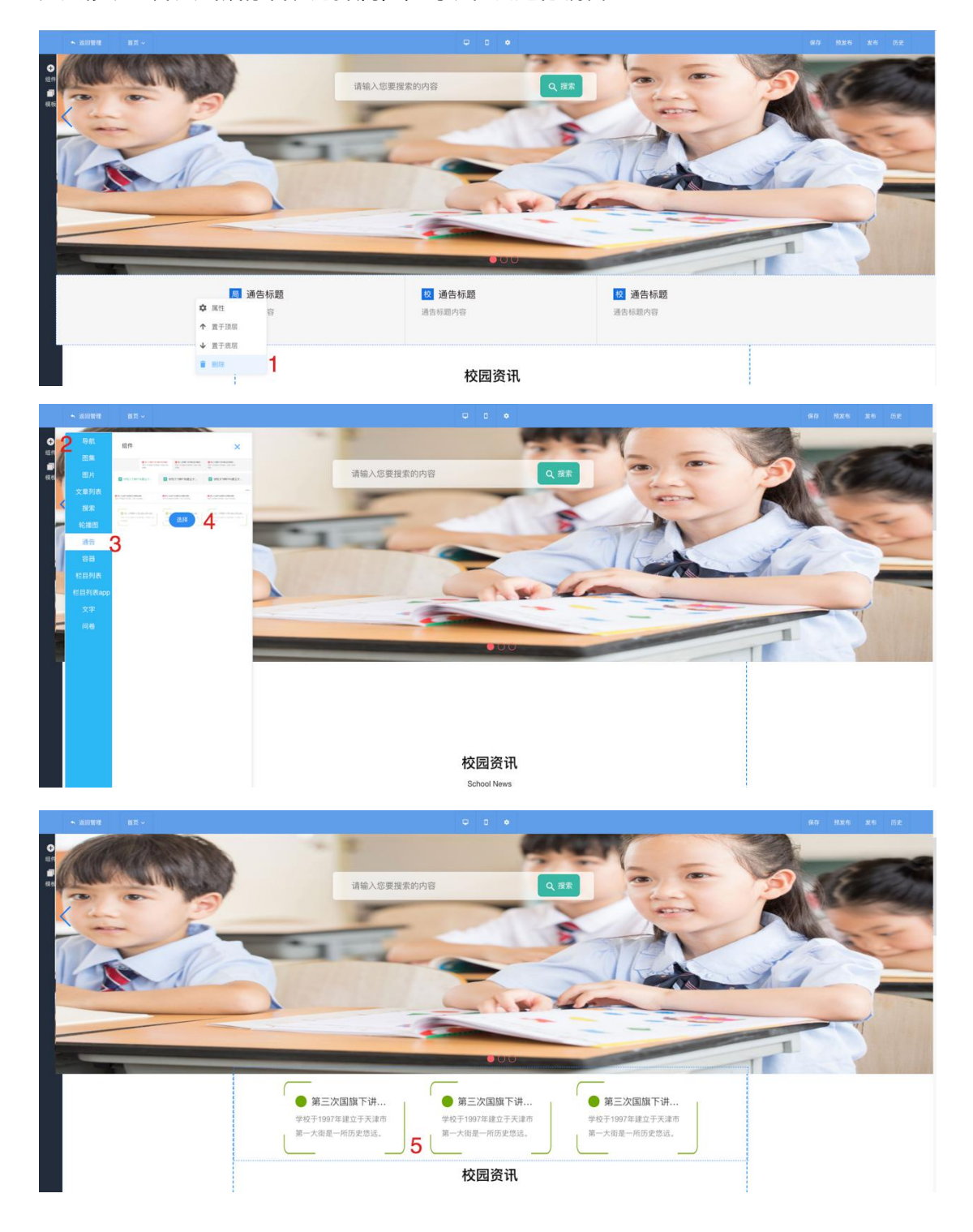

也可添加问卷组件在首页,点击"组件""问卷",点击"选择",到页面中间空白处想要放置的位置再点击鼠标左键放置。在问卷模块框内点击右键,选择"属性",在右侧问卷属性内选择要显示的问卷。

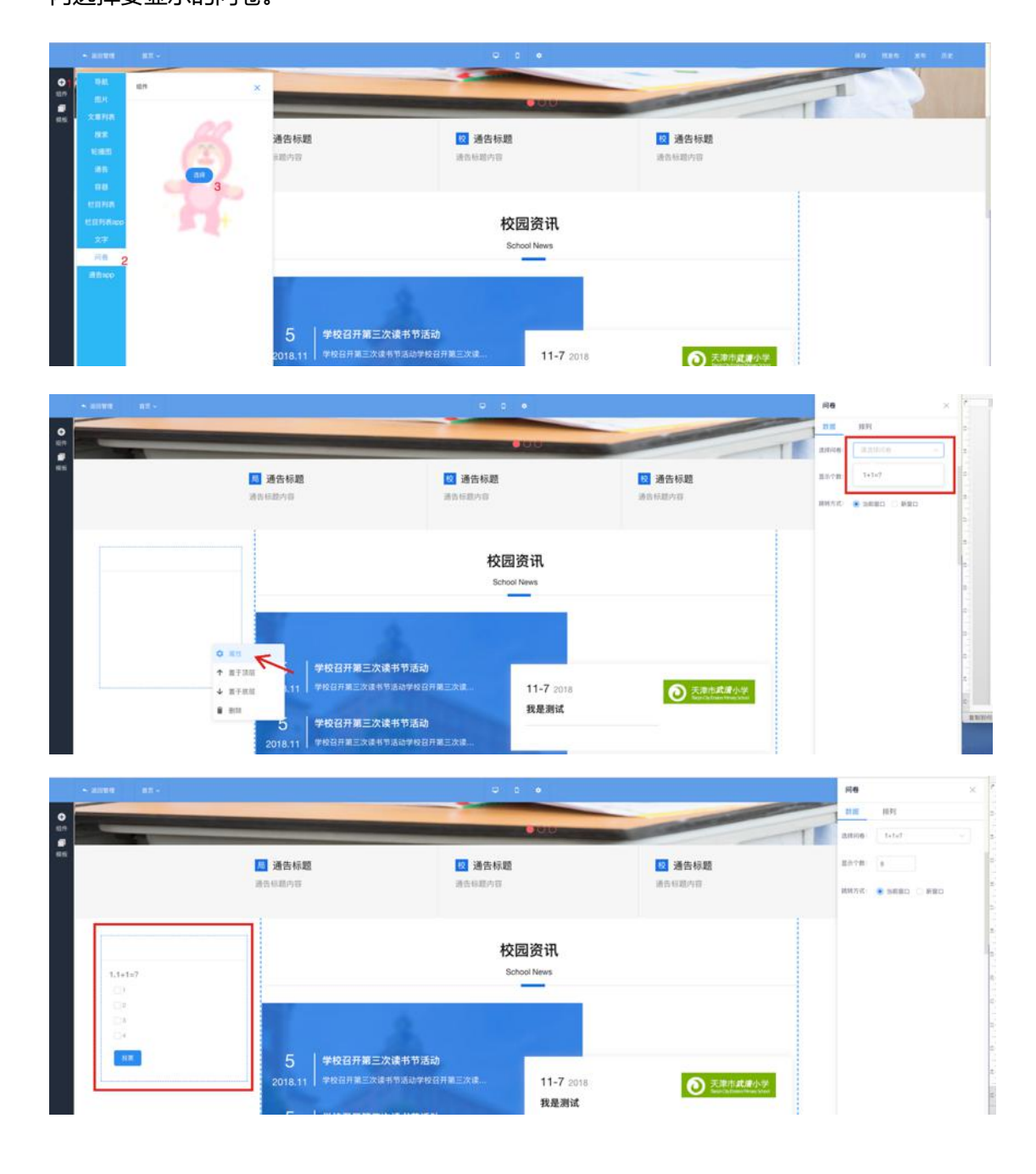

|   | • anna As - |          | .0 | 0.0  | •    |      |      |      |      | <i>a</i> . |                    |
|---|-------------|----------|----|------|------|------|------|------|------|------------|--------------------|
| • |             | 💦 武清区某小学 | 87 | 通知公告 | 校園東京 | 学校概况 | 建有工作 | 教育科研 | 7354 |            | $\mathbf{\Lambda}$ |

#### 1.4 移动端页面设计

| $\equiv$   | ☆针页面 ~              |         |            |          |          | 0 🖉 🕞 |
|------------|---------------------|---------|------------|----------|----------|-------|
| e an       | OF A WARAN PURPOSED |         |            |          |          |       |
| O REPOLA V | 1977争4天哈从隐放官堆页      |         |            |          |          |       |
| (A) 知道管理   | ② 选择模板              | 2 设计网站  | 3 新增文章     | 4 完成域名解析 | 5 网站发布上线 |       |
| MA 内容管理 ~  |                     |         |            |          |          |       |
| 1 APRI     | 小学模板12              | 8       |            | •        |          |       |
| O MENU     | managine man gri    | 完成页面修改  | 新增一麗文章     | 完成域名解析   | 网站发布上线   |       |
| риян Ф     | 选择模板                | 电脑端 移动端 | 发布文章       | 解析域名     | 发布网站     |       |
| ▲ 公共報道     |                     | K       |            |          |          |       |
| o aiten -  | 近7日流景统计             |         | -O- ov -O- | lp       |          |       |

1.4.1 页头设计

点击页面下拉菜单选择"页头"

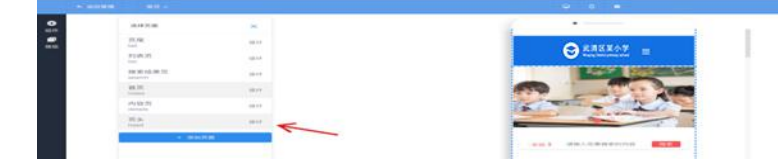

右键点击页头图片,点击"属性"可在"样式"中编辑边框大小、颜色,在"数据"中编辑 页头图片,在"排列"中编辑图片大小、位置

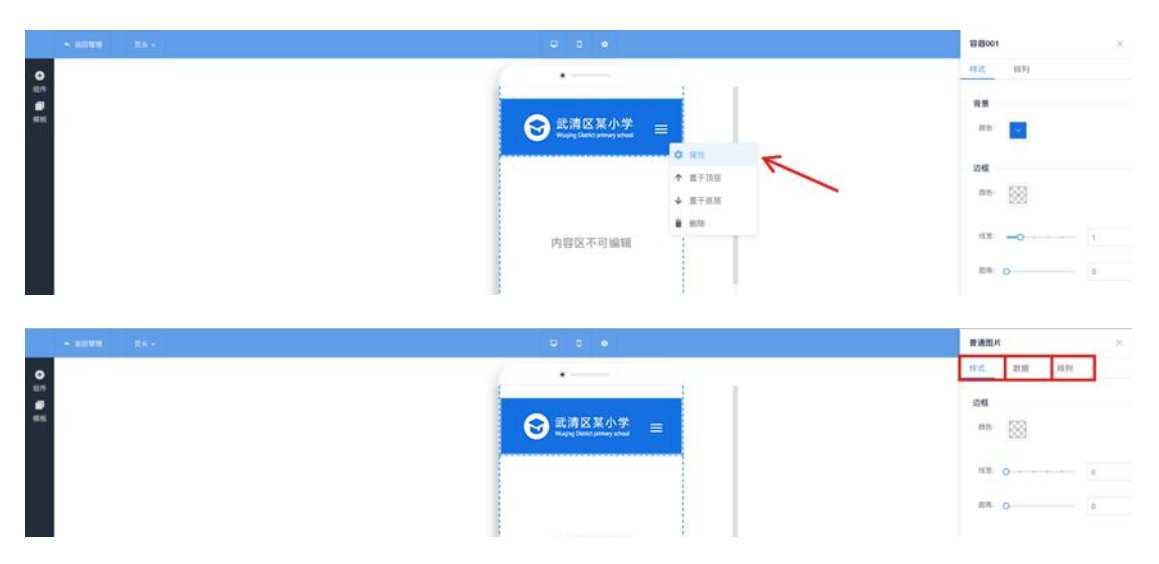

右键点击页头背景颜色位置,点击"属性"可在"样式"中编辑背景颜色、边框,在"排列"

# 中编辑背景色大小、位置

| S 20181 23.5    |                                                                                                    | 88001 ×                                                                                                    |
|-----------------|----------------------------------------------------------------------------------------------------|----------------------------------------------------------------------------------------------------|
| С ал<br>#<br>ак | ⑦ 記済区気小学<br>Wang Table Amore State<br>Wang Table Amore State<br>Wang Table Amore State<br>● 原目<br>● 原語<br>内容区不可論報 | HIC     HI3       HIE     HI3       HIE     HI5       HIE     HI5       HIE     HI5       HIE     HI5       HIE     HI5       HIE     HI5       HIE     HI5       HIE     HI5       HIE     HI5       HIE     HI5       HIE     HI5       HIE     HI5 |
| • ARR R R       | ● 2 ●                                                                                                    | ₩8005 × ×<br>₩25 ₩97<br>₩26<br>₩26<br>₩26<br>₩26<br>₩26<br>₩26<br>₩26<br>₩26                                                                                                    |
| 设计完成后点击右上角"保存"  |                                                                                                    |                                                                                                    |
| ► 2012 1 ER     |                                                                                                    | 977 1935 x4 D2                                                                                                    |

#### 1.4.2 页尾设计

点击页面下拉菜单选择"页尾"

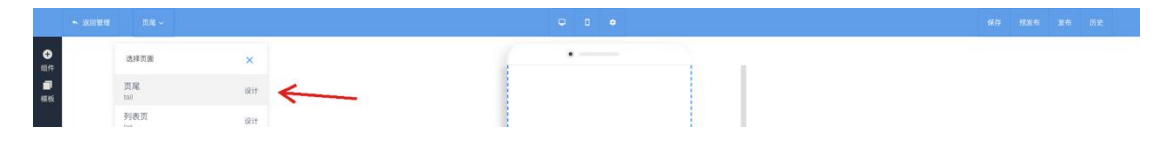

把滑块拉到底部,点住第二条边框线向下拉,点击"组件"中"文字"组件,点击"选择" 到页尾中间空白处想要放置的位置再点击鼠标左键放置。

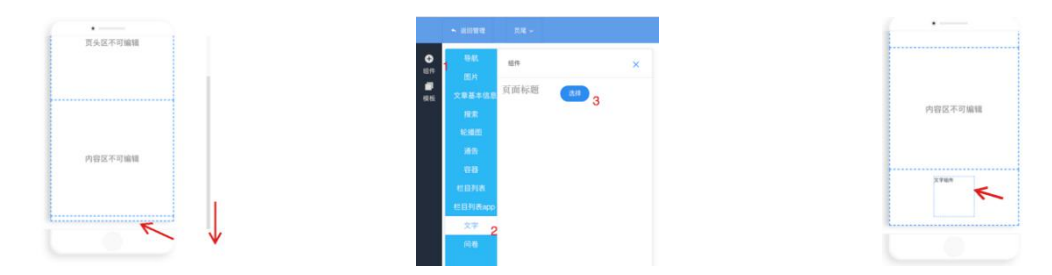

| 设计完成后点击右上角 | "保存" |
|------------|------|
| 以月九四日二日    |      |

|      | • 2000 | 8R | • • | 保存 预发布 案有 历史 |
|------|--------|----|-----|--------------|
| 0 at |        |    |     | R            |

#### 1.4.3 内容页设计

点击页面下拉菜单,选择"内容页"

| 160 | uwa Ant-         |        | 0 6 0                                                       |  | <br>80 BX6 |
|-----|------------------|--------|-------------------------------------------------------------|--|------------|
| 0   | A#78             | ×      | · · ·                                                       |  |            |
|     | <b>汽用</b><br>144 | 1814   | ▲ 武道区茎小学                                                    |  |            |
|     | 利義王              | 1814   | 🕒 wajng Samer perang salaw                                  |  |            |
|     | 權素結果页<br>instrip | 1214   | 这是一个文章标题                                                    |  |            |
|     | 間月<br>index      | ui té  | 白红眼的月间,文帝白细胞的间                                              |  |            |
|     | 内容资<br>defails   | 1217 ┥ | 312.0 X832.0                                                |  |            |
|     | 百余<br>hist       | Rit    | 【注册一个文章详细】文章详细任任协识所之后当期国文章的<br>【如果图题,用品图符写出来不要让任何的件重量,将在后台文 |  |            |

点击左侧"组件"按钮,选择"文章基本信息",选择对应类目点击"选择,"到页面中间空 白处想要放置的位置再点击鼠标左键放置。调整组件框与移动端屏幕宽度一致,高度自定, "标题""创建时间""详情"可右键点击"属性"编辑背景颜色、大小等

|                                                                                                   |                                                                                    |                                                                                                    | 文章标题                  |
|---------------------------------------------------------------------------------------------------|------------------------------------------------------------------------------------|----------------------------------------------------------------------------------------------------|-----------------------|
| 0 98                                                                                              | tin ×                                                                              | (·                                                                                                    | 10.05                 |
| ロハ<br>田<br>田<br>日<br>日<br>日<br>日<br>日<br>日<br>日<br>日<br>日<br>日<br>日<br>日<br>日<br>日<br>日<br>日<br>日 | 这是一个文章标题 3                                                                         |                                                                                                    | <b>HR</b><br>MD: 000  |
| ACHIER<br>MAIN<br>MAIN<br>MAINTAN                                                                 | [28世—今定期時間]文型時期已高級問題<br>后時編集2時時時編集<br>成計時時時編集<br>成型時交型時期時時時時代。新台会計都平<br>開始設置。<br>4 | 这是一个文章标题<br>6世29月、文章5世2月<br>月15日、文章5世2月                                                                                                | <b>27</b><br>mb. ())) |
| KEINAAR<br>X7<br>116                                                                              | EXEMPLY, 2017/00/07/21/21 20/01<br>20/02: 04/72<br>6                               | 「山田一一大学が明月」大学が出たためには「中国大学の内<br>「明朝田川」の目的が100年年代しませたである。 あならった<br>「明朝田川」の目的が100年代しませた。 目出した日本市内<br>明朝田川」の目的である「明明の小型日本人」目出した日本市内<br>新聞山 | 2010 14 pa            |

1

#### 设计完成后点击右上角"保存"

⊕ #:# 1.4.4 列表页设计

点击页面下拉菜单,选择"列表页"

|   | ALINE PAR-   |            | U 5 .    | 00 Man 20 Dr. |
|---|--------------|------------|----------|---------------|
| 0 | A#28         | ×          | ·        |               |
|   | 页和<br>tat    | (iii)+     | ● 建建反复小学 |               |
|   | FIRST<br>100 | ar <b></b> |          |               |
|   | 國素低東西        | 1217       |          |               |

点击"组件",选择"文章列表",点击"选择",到页面中间空白处想要放置的位置再点击 鼠标左键放置,调整组件框与移动端屏幕宽度一致,高度自定,右键点击列表,选择"属性" 可对列表"样式""数据""排列"进行编辑

|                                                                                             |                                                                                                    |                                     | 文字列表                                                                                                    |  |
|---------------------------------------------------------------------------------------------|----------------------------------------------------------------------------------------------------|-------------------------------------|----------------------------------------------------------------------------------------------------|--|
| 844<br>834<br>58710 2<br>835<br>835<br>835<br>835<br>835<br>835<br>835<br>835<br>835<br>835 | 3     3     4     4     4     4     4     4     4     4     4     4     4     4     4     4     4     4     4     4     4     4     4     4     4     4     4     4     4     4     4     4     4     4     4     4     4     4     4     4     4     4     4     4     4     4     4     4     4     4     4     4     4     4     4     4     4     4     4     4     4     4     4     4     4     4     4     4     4     4     4     4     4     4     4     4     4     4     4     4     4     4     4     4     4     4     4     4     4     4     4     4     4     4     4     4     4     4     4     4     4     4     4     4     4     4     4     4     4     4     4     4     4     4     4     4     4     4     4     4     4     4     4     4     4     4     4     4     4     4     4     4     4     4     4     4     4     4     4     4     4     4     4     4     4     4     4     4     4     4     4     4     4     4     4     4     4     4     4     4     4     4     4     4     4     4     4     4     4     4     4     4     4     4     4     4     4     4     4     4     4     4     4     4     4     4     4     4     4     4     4     4     4     4     4     4     4     4     4     4     4     4     4     4     4     4     4     4     4     4     4     4     4     4     4     4     4     4     4     4     4     4     4     4     4     4     4     4     4     4     4     4     4     4     4     4     4     4     4     4     4     4     4     4     4     4     4     4     4     4     4     4     4     4     4     4     4     4     4     4     4     4     4     4     4     4     4     4     4     4     4     4     4     4     4     4     4     4     4     4     4     4     4     4     4     4     4     4     4     4     4     4     4     4     4     4     4     4     4     4     4     4     4     4     4     4     4     4     4     4     4     4     4     4     4     4     4     4     4     4     4     4     4     4     4     4     4     4     4     4     4     4     4     4     4     4     4     4     4     4 | () () () () () () () () () () () () | RIM         HMP           ·         STRUE           ·         STRUE           ·         STRUE           ·         STRUE           ·         STRUE |  |

设计完成后点击右上角"保存"

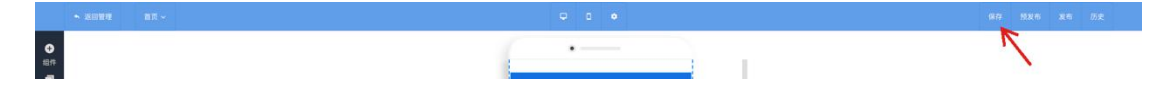

1.4.5 搜索结果页

点击页面下拉菜单,选择"搜索结果页"

|   | - 11111 | NEMES-          |       |   | 0 C .                                                                                                    | 90 R85 R6 RE |
|---|---------|-----------------|-------|---|----------------------------------------------------------------------------------------------------|--------------|
| 0 |         | 2472            | ×     |   | ·                                                                                                    |              |
|   |         | 武庫              | 1810  |   | ○ ##KX//#                                                                                                    |              |
|   |         | 利表页<br>hui      | 1411  |   | and the part prevent served a served and the part of the part of t |              |
|   |         | 授業結果百<br>search | 10.17 | < |                                                                                                    |              |
|   |         | 群页<br>Index     | 10.1  |   |                                                                                                    |              |

点击"组件",选择"文章列表",点击"选择",到页面中间空白处想要放置的位置再点击鼠标左键放置。调整组件框与移动端屏幕宽度一致,高度自定,右键点击列表,选择"属性"可对列表"样式""数据""排列"进行编辑

|                    |                                                              |                                                                                                    |                                                                                                    | 文字列表                                                                                                    |
|--------------------|--------------------------------------------------------------|----------------------------------------------------------------------------------------------------|----------------------------------------------------------------------------------------------------|----------------------------------------------------------------------------------------------------|
| 0 80<br>8 8<br>8 8 | 2010<br>2010<br>2010<br>2010<br>2010<br>2010<br>2010<br>2010 | NA         X           STAR-STROM         NO 100           STAR-STROM         NO 100           STARSSTRUCT         NO 100           STARSSTRUCT         NO 100           L-R         N - N0 | 武庫包女小学     正確なのかめ、     田本語をした。     「日本語をした。     「日本語をした。     「日本語をした。     「日本語をした。     「日本語をした。     「日本語をした。     「日本語をした。     「日本語をした。     「日本語をした。     「日本語をした。     「日本語をした。     「日本語をした。     「日本語をした。     「日本語をした。     「日本語をした。     「日本語をした。     「日本語をした。 | 文字列前         次           村式         前前         所列           + 約21日第         -         -           - 約20日第         -         -           - 約20日第         -         -           - 約20日第         -         - |
|                    | EDFIN<br>EDFINIST<br>27<br>RB                                |                                                                                                    | 12年一个文章98月、自治県定治白文<br>▼98701-0<br>江港一个文章98月、自治県定治治文<br>(29701-0<br>- 1 2 3 - 10 2                                                                                                    |                                                                                                    |

设计完成后点击右上角"保存"

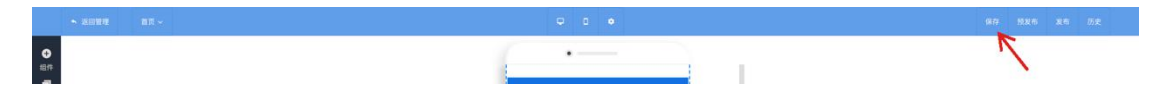

1.4.6 首页版面样式设计

点击页面下拉菜单,选择"首页",如对预设模版页面除页头、页尾以外的搜索、通告、其 他栏目等不满意可以自行调整版面样式

鼠标右键点击需要调整的组件,选择"删除",点击"组件""栏目列表 app"或"通告 app" 选择刚删除对应组件标签,点击"选择",到页面中间空白处想要放置的位置再点击鼠标左 键放置。完成修改

| • 888 | en an-          |       | U 0 0                                                                                                    | 校园资讯          | _02                                                                                                    | ×    |
|-------|-----------------|-------|----------------------------------------------------------------------------------------------------|---------------|----------------------------------------------------------------------------------------------------|------|
| •     | 选择页面            | ×     | ·                                                                                                    | 数据            | 排列                                                                                                    |      |
|       | 页尾              | iRit- |                                                                                                    | 图片链接          |                                                                                                    |      |
| - 777 | 列表页<br>list     | iRi+  |                                                                                                    | 选择标道:         | 通知公告                                                                                                    |      |
|       | 搜索结果页<br>search | iRi†  |                                                                                                    | 选择频道:         | 通知公告                                                                                                    |      |
|       | 首页<br>index     | 1211  |                                                                                                    | 显示个数:         | 8                                                                                                    |      |
|       | 内容页<br>details  | 说计    | 本語 (本語) 本語 (本語) (本語) | <b>跳转方式</b> : | <ul> <li>100 100</li> <li>100</li> <li>100<td>「新聞口</td></li></ul> | 「新聞口 |

#### 度盛智能建站系统 V1.0

|              | * 2007    | 88 v                                                 | U 0 0                                                                                                    | 校园资讯  | .02                                                      | ×   |
|--------------|-----------|------------------------------------------------------|----------------------------------------------------------------------------------------------------|-------|----------------------------------------------------------|-----|
| o            | 导航        | en ×                                                 | ·                                                                                                    | 数据    | 排列                                                       |     |
| 1179<br>1179 | ES.       | - 清算工作                                               |                                                                                                    | 图片链接  |                                                          |     |
| 模板           | 文章列表      | M Print and                                          |                                                                                                    | 选择质源: | 通知公告                                                     |     |
|              | 按索        |                                                      |                                                                                                    | 选择标道: | 通知公告                                                     |     |
|              | 轮播图<br>通告 | 3                                                    |                                                                                                    | 显示个数: | 8                                                        |     |
|              | 88        | 12                                                   | 2014 建输入包裹得变的内容 55                                                                                                    | 請转方式: | <ul> <li>1000000000000000000000000000000000000</li></ul> | 新聞口 |
|              | ビ目列表      | #16日开展三次盘+市活动 ========<br>和0开展其三大会+市活动。全切内生开展参与和02开展 |                                                                                                    |       |                                                          |     |
|              | 文字        | 2 ************************************               | 通知公告                                                                                                    |       |                                                          |     |
|              | 100       |                                                      | I III we want to the first of the first of t |       |                                                          |     |

# 设计完成后点击右上角"保存"

|         | ~ 2010 H | 11R | □ a • | (877 | 预发布 | -86 | Б. <del>Р.</del> |
|---------|----------|-----|-------|------|-----|-----|------------------|
| •<br>87 |          |     |       |      | 1   |     |                  |

# 1.4.7 发布测试文章

# 点击"发布文章"

| ● BT<br>● BFが出点<br>● RATER ● RATER ● RATE |  |
|----------------------------------------------------------------------------------------------------|--|
| ● RATE ○ 品目報版 2 设计用品 2 新聞文章 4 RATES 新行 5 RAZES 14                                                                                                    |  |
|                                                                                                    |  |
| ■ #### ↓<br>▲ #### ↓####12                                                                                                    |  |
| ③ 進合管理         完成页面体式         新聞一篇文章         完成或面体式         新聞一篇文章         完成或面解所         网站发布上线                                                                                                    |  |
| ● 無限管理         ① 排除機長         电脑端         移动端         发布文章         新折线名         发布风站                                                                                                    |  |

# 点击"添加"

| =           | Girme v            | 13 🖉 🕞 |
|-------------|--------------------|--------|
| <b>6</b> 85 | home 編 內容管理 ■ 文章管理 |        |
| O BINAL -   | ■ 内容管理 ◆ 运动内容      |        |
| o keri      |                    |        |
| ■ 内容管理 へ    |                    |        |
| M 29812     |                    |        |

在"基本信息"中选择"所属频道""所属栏目", 输入"标题""名称", 选择图片, 发布时

间,过期时间等

| 基本信息 | 详细描述      | SEO选项 | 关联文章 |                    |
|------|-----------|-------|------|--------------------|
| 所属频道 | 校园资讯      |       |      |                    |
| 所属栏目 | 校园资讯      |       |      |                    |
| *标题  | 测试文章      |       |      | ]                  |
| 名称   | cswz      |       |      | 个内容的调用名称,只允许字母、下划线 |
| 是否显示 | 否 🔵 是     |       |      |                    |
| 封面图  |           |       |      |                    |
| 浏览次数 | - 0       | +     |      |                    |
| 发布时间 | 2018-11-1 | 1     |      |                    |
| 过期时间 | □ 选择日期    |       |      |                    |
| 跳转地址 |           |       |      |                    |
| 窗口打开 | 否 🔵 是     |       |      |                    |

# 在"详细描述"中,输入内容摘要,文章内容

| 基本信息 | 详细描述              | SEO逆  | 场 | 关联文章                          |             |           |               |                  |  |              |             |       |         |        |        |    |
|------|-------------------|-------|---|-------------------------------|-------------|-----------|---------------|------------------|--|--------------|-------------|-------|---------|--------|--------|----|
| 内容摘要 | <u>CSW</u> Z      |       |   |                               |             | 4         |               |                  |  |              |             |       |         |        |        |    |
| 内容   | HTML ← →<br>arial |       |   | HGE X <sup>2</sup> X₂<br>▼ ▶I | ]•""I<br>≣≣ | Ê A<br>A≋ | - ≩,-<br>A≩ ග | 10 - 11<br>2 2 1 |  | · .<br>) © ( | ;≡<br>9 g @ | 自定义标  |         | 段落     | •      | ]  |
|      | 测试文章              |       |   |                               |             |           |               |                  |  |              |             |       |         |        |        |    |
|      | 元素路径: body<br>保存  | y > p |   |                               |             |           |               |                  |  |              | 当前日         | 输入4个字 | ·符, 您还ī | 可以输入99 | 996个字符 | 守。 |

SEO 选项,可对该篇文章做标题、关键字、描述的关键词优化

| 基本信息   | 详细描述 | SEO选项 | 关联文章 |  |
|--------|------|-------|------|--|
| SEO标题  |      |       |      |  |
| SEO关键字 |      |       |      |  |
|        |      |       |      |  |
| SEO描述  |      |       |      |  |

关联文章可把该篇文章与站内其他文章做关联,并在网页设计时用组件添加进网页

| ■ 内容管理 + 当 | 扁铜内容  |      |  |  |      |  |  |  |  |    |
|------------|-------|------|--|--|------|--|--|--|--|----|
| 基本信息 详细描述  | SEO选项 | 关联文章 |  |  |      |  |  |  |  |    |
| 添加关联文章     |       |      |  |  |      |  |  |  |  |    |
| 文章         |       |      |  |  |      |  |  |  |  | 操作 |
|            |       |      |  |  | 暂无数据 |  |  |  |  |    |

在"基本信息""详细描述""SEO 选项"内点击"保存"

# 点击"待审核",找到刚发布的文章,点击"审核""通过""确定"

| BE     Prome # PUBBER ● ###       BOME # PUBBER ● ###       #BAH       #BAH       #                                                                                                    | 80<br>80<br>80<br>80<br>80<br>80<br>80 |  |
|----------------------------------------------------------------------------------------------------|----------------------------------------|--|
|                                                                                                    |                                        |  |
| ANUE     No.200     No.200 <th></th> <th></th>                                                                                                    |                                        |  |
| 8882     新語     28828     中語     中語     ##     ##     ##     ## <th></th> <th></th>                                                                                                    |                                        |  |
| 2887       #88       #82       #82       #82       #82       #82       #83       #84       #85       #83       #84       #84       #85       #84       #85       #84       #85       #84       #85       #84       #85       #84       #85       #84       #85       #84       #85       #84       #85       #84       #85       #84       #85       #84       #85       #85       #85       #86       #86       #86       #87       1       #86       #87       1       #87       1       1       1       1       1       1       1       1       1       1       1       1       1       1       1       1       1       1                                                                                                    |                                        |  |
| 東京市     111111111111111111111111111111111111                                                                                                    |                                        |  |
| Ref 2 20141111122154 単単語<br>Ref 2 20141111122154 単単語<br>Ref 2 20141111122154 単単語<br>Ref 2 20141111122153 単純<br>Ref 2 20141111122153 単純<br>Ref 2 2014111122153 単純<br>Ref 2 2014111122153<br>Ref 2 2014111122153<br>Ref 2 2014111122153<br>Ref 2 2014111122153<br>Ref 2 2014111122153<br>Ref 2 2014111122153<br>Ref 2 2014111122153<br>Ref 2 20141112215<br>Ref 2 20141112215<br>Ref 2 201411<br>Ref 2 20141112215<br>Ref 2 201411<br>Ref 2 201411<br>Ref 2 2014                                                                                                    |                                        |  |
| Intraca<br>Subscription 2016/01/11/22/16/25 単数単位<br>Subscription 2016/01/11/22/16/25 単数<br>Subscription 2016/01/10/2003 日<br>RAN 2016/11/02/02/35 単数<br>RAN 2016/11/02/02/35 日<br>RAN 2016/11/02/02/35 日<br>RAN 2016/11/02/02/02/35 日<br>RAN 2016/11/02/02/02/35 日<br>RAN 2016/11/02/02/02/02/02/02/02/02/02/02/02/02/02/                                                                                                    | 98<br>98                               |  |
| 99528     第2591/1021335     株       FR28     92501/10213255     株       122     92501/10213255     体       122     92501/10213255     体       2015     2015/1020325     6       RR4     2015/1022325     R       RR4     2015/1022325     R       RR4     2015/1022325     R       RR4     2015/1022325     R       RR4     2015/1022325     R       RR4     2015/1022325     R       RR4     1     -       RR4     2015/1022325     R       RR4     1     -       RR4     1     -       RR5     1     -       RR5     1       RR5     1                                                                                                    | 1946<br>1945                           |  |
|                                                                                                    | 10 K                                   |  |
| ###     2001106 000000     #       ###     2001102 202700     #####       ###     2001102 202700     #####       ####     2001102 202700     #####       ####     2001102 202700     #####       ####     2001102 202700     #####       ####     2001102 202700     #####       ####     2001102 202700     #####       ####     >>     >>       ####     >>     >>       ####     >>     >>       ####     >>     >>       ####     >>     >>       ####     >>     >>       ####     >>     >>       ####     >>     >>       ####     >>     >>       ####     >>     >>       ####     >>     >>       ####     >>     >>       ####     >>     >>       ####     >>     >>       ####     >>     >>       ####     >>     >>       ####     >>     >>       ####     >>     >>       ####     >>     >>       ###     >>     >>       ###     >>     >>       ###     >> <t< td=""><td></td><td></td></t<>                                                                                                    |                                        |  |
| BAREE<br>BAREE<br>BAREE<br>BAREE<br>Ref A<br>Ref A |                                        |  |
| #6条     1 → 5     1 → 5     1 → 5     1 → 5       ■核     0       正分     0       ●     ●       ●     ●       ●     ●       ●     ●       ●     ●       ●     ●       ●     ●       ●     ●       ●     ●       ●     ●       ●     ●       ●     ●       ●     ●       ●     ●       ●     ●       ●     ●                                                                                                    | (0.64)                                 |  |
| 评分 0<br>审核 • 通过 · 不通过                                                                                                    |                                        |  |
| 审核 💿 通过 🛛 不通过                                                                                                    | 1                                      |  |
|                                                                                                    | I                                      |  |
| <b>下级审核人</b> 下级审核人 ~                                                                                                    |                                        |  |
| 确定                                                                                                    |                                        |  |

# 1.4.8 预发布、发布网站

#### 点击"发布网站"

|   | =    |   | 设计页面 ~      |         |        |              | C 🖉 🗸    |
|---|------|---|-------------|---------|--------|--------------|----------|
| 0 |      |   | 待办事顶站占权级等理员 |         |        |              |          |
| 0 |      | ~ |             |         |        |              |          |
| 0 |      |   | ② 选择模板      | ② 设计网站  | ② 新増文章 | ② 完成域名解析     | 5 网站发布上线 |
|   |      | ~ |             |         |        |              |          |
| * | 用户管理 |   | 小学模板12      | 7 个页面   | 1 篇文章  | <b>1</b> 个域名 | 1        |
| 0 | 通告管理 |   | and the set |         |        |              | 网站发布上线   |
| ٢ |      |   | 选择模板        | 电脑端 移动端 | 发布文章   | 解析域名         | 发布网站     |
| â |      |   |             |         |        |              |          |

点击"预发布"发布完成后可以浏览设计好的网页,但该网页不会发布到正式站上,仅供自

#### 己内部查看效果使用

|       |  |   |                                          |           |      |      |      |      |      |      |    |      | 1 N.N. 152 |  |
|-------|--|---|------------------------------------------|-----------|------|------|------|------|------|------|----|------|------------|--|
| 0 0 0 |  | Ø | 武清区某小学<br>Wuqing District primary school | <u>85</u> | 通知公告 | KER. | 7068 | BRIN | 数用标码 | 7184 |    | ASHE |            |  |
| -     |  |   |                                          | -         |      | 2    | -    |      | 10   | 2    | E. | -    | P          |  |

点击"发布",选择局管理员分配的域名,点击"确定",发布完成后该网站将发布到正式站

上,供外网用户查看

| 巾网站  |     |     |   |
|------|-----|-----|---|
| 发布域名 | 请选择 |     | ^ |
|      | zh  | com |   |
|      | do: |     |   |

1.4.9 历史

可查看历史模版

|      | 5 M 10 | <br>9                                    | 0 6 e      |        | 85 930 80 BZ |
|------|--------|------------------------------------------|------------|--------|--------------|
| 0 10 |        | 武清区某小学<br>Wuging District primary school | 请输入总要搜索的内容 | Q. 88. |              |

# 注: 新手建站引导会在发布网站后而隐藏

| =                                        | (9:1+35m) ~    |           |            |                       |             | C 🖉 🕞 |
|------------------------------------------|----------------|-----------|------------|-----------------------|-------------|-------|
|                                          | 特办事项站点超级管理员    |           |            |                       |             |       |
|                                          | ⊘ 這择權板         | 2 iRifMat | ② 新聞文章     |                       | 6 网站发布上线    |       |
| <ul> <li>内容管理 ~</li> <li>用户管理</li> </ul> | 小学模板12         | æ         | 1508       | 1 个标文                 |             |       |
|                                          | and the set of | 完成页面修改    |            | * 1 ME 53             | 网站发布上线      |       |
| ☑ 就量管理 ▲ 公共标道                            | 选择模板           | 电脑谱 移动端   | 发布文章       | 解析域名                  | 发布网站        |       |
| =                                        |                |           |            |                       |             | n     |
| • •                                      | 内容统计           |           |            |                       |             |       |
| A 1121                                   | 65 ≈=<br>4     | 18 0      | ) and 0    | nin <u>0</u> nin<br>2 | 50 inn<br>2 |       |
| ± #/*##                                  | 近7日流量统计        |           | -Q-10-10-1 |                       |             | sk    |
|                                          | 180            |           |            |                       |             |       |
| 0 mires ~                                | 120            |           |            |                       |             |       |

# 2.功能模块介绍

#### 2.1 我的站点

该模块可以编辑本校/局站点的基本信息,点击"我的站点""我的站点""编辑",编辑学校

#### 基本信息

|              | · 梁计页面 ~               |              | C @ - |
|--------------|------------------------|--------------|-------|
| <b>е)</b> нд | home / O 我的站点 / O 我的站点 |              |       |
| 0 RMMA 1 .   | 站点信息 🖌 编辑 3            |              |       |
| © Rectar 2   |                        |              |       |
| • 4684       | * Md 84:               | 度语小学 通讯地址    |       |
| 0 HATT       | 前来明:                   | 1112222 联系电话 |       |
| ■ 内容管理 ~     | 621                    | 度級小学 传真      |       |
| ± лови       | With Arrows            | 9792         |       |
| 0 3022 O     | 父祖不通问。                 | AAAA 8011    |       |
| 0 RRT2       | 页面描述:                  | 3333         |       |
| 台 公共規連       | 后权信息:                  |              |       |

# 注:标题行信息为网页标题,建议填写本校/局全称

| =                | (1811)20ml ->          |             |        | C 🖉 - 🥤 |
|------------------|------------------------|-------------|--------|---------|
| <b>е</b> вл      | home / @ 我的话点 / @ 我的站点 |             |        | -       |
| <b>O</b> RINKS ~ | 站点信息 - 100 (44)        |             |        |         |
| ROLA             |                        |             |        |         |
| o usuu           | * iid 88:              | <b>营造小学</b> | 通讯地址   |         |
| A ##22           | 640                    | 1112222     | 0.5.63 |         |
| M 内容管理 🗸         | 62:                    | 度攝小学        | 作具:    |         |
| ± 8.0%%          |                        |             |        |         |
| 0 2012 O         | C 更接logo               | 2222        | E4:    |         |
| • R222           | 页面描述:                  | 33333       |        | 8       |

|   | 后台管理系统 | ×                 | ↑ 度盛小学 | × |
|---|--------|-------------------|--------|---|
| З | ① 不安全  | zhangun.kekelive. | com    |   |

#### 2.2 频道管理

该模块可编辑、添加站点网页首页页头位置各频道名称及对频道下各栏目的管理,点击"频 道管理""添加频道"可添加频道;选择对应频道,点击"编辑"可对该频道名称等进行编 辑,点击"栏目管理""添加栏目"可添加该频道下的栏目,点击"添加子栏目"可添加该 栏目下的子栏目。

| =                          | (1) 设计页面 🖌 )                                                                                                    |                           |                                                                                                    |      |                                                                                                    |                                                                                                    | C 🖉 🗸 |
|----------------------------|----------------------------------------------------------------------------------------------------|---------------------------|----------------------------------------------------------------------------------------------------|------|----------------------------------------------------------------------------------------------------|----------------------------------------------------------------------------------------------------|-------|
| • ==                       | home o HEEVE o HEEVE                                                                                                    |                           |                                                                                                    |      |                                                                                                    |                                                                                                    |       |
| 0 RIPALI ~                 |                                                                                                    |                           |                                                                                                    |      |                                                                                                    |                                                                                                    |       |
|                            | ● 鉄道                                                                                                    |                           |                                                                                                    |      |                                                                                                    |                                                                                                    |       |
|                            | + 1020528                                                                                                    |                           |                                                                                                    |      |                                                                                                    |                                                                                                    |       |
|                            | 10.20 M 20                                                                                                    | 辣道名称                      | 調料地址                                                                                                    | 10.9 | 18/15                                                                                                    |                                                                                                    |       |
| A 107-1010                 | 会7个共同                                                                                                    | test_channi               |                                                                                                    | 0    | 42.69 MB 100 MB 1000 MB 1000 MB 100 MB 100 MB 100 MB 100 MB 100 MB 100 M |                                                                                                    |       |
| O MARR                     | 通知公告                                                                                                    | 1290                      |                                                                                                    | 1    |                                                                                                    |                                                                                                    |       |
| O RENIS                    | 校園表現                                                                                                    | XYEX                      |                                                                                                    | 10   | KONG MN 900                                                                                                    |                                                                                                    |       |
| a sonte                    | 学校概况                                                                                                    | xxgk                      |                                                                                                    | 20   | 1111111 MM 811                                                                                                    |                                                                                                    |       |
| 0 minute ~                 | 建育工作                                                                                                    | dygz                      |                                                                                                    | 30   | CURE BIL SI                                                                                                    |                                                                                                    |       |
| 6                          | 教育科研                                                                                                    | Ped.                      |                                                                                                    | 40   | 11.51 W 12 01.12                                                                                                    |                                                                                                    |       |
| C. Carlos                  | 学生因地                                                                                                    | xsyd                      |                                                                                                    | 50   | 110978 <b>511</b> 819                                                                                                    |                                                                                                    |       |
| 0 85788                    | 其7条 上一回 1 下一回 10条/页 ~                                                                                                    | İİ ① 页                    |                                                                                                    |      |                                                                                                    |                                                                                                    |       |
|                            |                                                                                                    |                           |                                                                                                    |      |                                                                                                    |                                                                                                    |       |
|                            | 栏目管理                                                                                                    |                           |                                                                                                    |      |                                                                                                    |                                                                                                    |       |
|                            | A IRANIA                                                                                                    |                           |                                                                                                    |      |                                                                                                    |                                                                                                    |       |
|                            | AND THE PARTY OF THE PARTY OF T |                           |                                                                                                    |      |                                                                                                    |                                                                                                    |       |
|                            | 新聞: 通知公告(名称: announce a) 排序;                                                                                                    | 1                         |                                                                                                    |      |                                                                                                    |                                                                                                    |       |
|                            | 标题:通知公图(名称:announce_a) 排序:                                                                                                    | 1 Ab74                    |                                                                                                    |      |                                                                                                    |                                                                                                    |       |
|                            | 标题:通知公告(名称:announce_a) 相序:                                                                                                    | 1 20.00 7 1               | CO ANNO MARCO                                                                                                    |      |                                                                                                    |                                                                                                    |       |
|                            | 标题:通知公告(名称:announce_a) 相序:                                                                                                    | 3                         | ALL MARKED WERE                                                                                                    |      |                                                                                                    |                                                                                                    |       |
|                            | 61881 通知公告(名称: announce_n) 相序:                                                                                                    | 1 28.00.9.4               | R NWED WRITE                                                                                                    |      | _                                                                                                    | 栏目操作                                                                                                    | ×     |
|                            | 和 Balana                                                                                                    | 1 ( <b>1</b> .10.7 t      | an anach anach                                                                                                    |      |                                                                                                    | 栏目操作                                                                                                    | ×     |
|                            | NE: 谢哈哈(ER: amounce,)) 用序:<br>频道                                                                                                    | "   ""                    | II) (IKC) (1993)                                                                                                    | ×    | 父级栏目                                                                                                    | 栏目操作                                                                                                    | ×     |
|                            | Marina Marina Anna Anna Anna Anna Anna Anna Anna A                                                                                                    | 1 <b>(267)</b><br>直操作     |                                                                                                    | ×    | 父级栏目                                                                                                    | 栏目操作<br>输入关键字1                                                                                              | ×     |
|                            | HEE IBSCIDER: anounce, if HFF                                                                                                    | 1 (11)                    | I AND AND                                                                                                    | ×    | 父级栏目                                                                                                    | 栏目操作<br>等心关键字1<br>*不竭为顶级菜单                                                                                  | ×     |
| ,标题                        | Water a Model State: amounce, at Hite:<br>Material State State St  | 1 <b>正</b>                |                                                                                                    | ×    | 父级栏目                                                                                                    | 栏目操作<br>施入关键学1<br>*不填为顶级菜单                                                                                  | ×     |
| • 标题                       | NE: 25028(68: arround, g H年)<br>新建<br>通知公告                                                                                                    | · (11)                    | IR NUCL ROOT                                                                                                    | ×    | 父级栏目                                                                                                    | 栏目操作<br>每人关键学1<br>*不竭为顶级菜单<br>栏目标题                                                                          | ×     |
| * 标题                       | HE: 通知公告(名称: arrounde_s) 用序:                                                                                                    | 1 (11)                    | IR SHEEL SAUET                                                                                                    | ×    | 父级栏目<br>• 栏目标题<br>• 栏目名称                                                                                                    | 栏目操作<br>%人关键?)<br>*不堪为顶级菜单<br>栏目标题<br>栏目标题                                                                  | ×     |
| • 标题<br>• 名称               | HE 通知公告(名称: arroacce, )) 用于<br>频道<br>通知公告<br>tzgg                                                                                                    | , 1                       |                                                                                                    | ×    | 父级栏目<br>• 栏目标题<br>• 栏目名称                                                                                                    | 栏目操作<br>等入关键字1<br>*不竭为顶级菜单<br>栏目标题<br>栏目东际                                                                  | ×     |
| * 标题<br>* 名称               | ####################################                                                                                                    | ,<br><b>這操作</b><br>字母、下划  |                                                                                                    | ×    | 父级栏目<br>• 栏目标题<br>• 栏目名称<br>栏目描述                                                                                                    | 栏目操作<br>輸入失戦学!<br>*不頃为頂級菜单<br>松島転離<br>松島転離<br>松島転送                                                          | ×     |
| * 标题<br>* 名称               | <ul> <li>NE: 港口公司(名称: areacca) 用手:</li> <li>通知公告</li> <li>tzgg</li> <li>*频道的调用名称,只允许</li> </ul>                                                                                                    | "<br>算操作<br>字母、下划约        | A CONTRACT OF CONTRACT OF CONTRACT. | ×    | 父级栏目<br>• 栏目标题<br>• 栏目描述                                                                                                    | 栏目操作<br>協入支援学1<br>*不頃为預級業単<br>総局結準<br>総合称<br>総合称                                                            | ×     |
| * 标题<br>* 名称<br>排序         | <ul> <li>新建: 通知公告(名称: areacce_s) 新建</li> <li>通知公告</li> <li>tzgg</li> <li>*频道的调用名称,只允许</li> <li>1 +</li> </ul>                                                                                                    | ,<br><b>直操作</b><br>字母、下划约 | ER THERE RATES                                                                                                    | ×    | 父级栏目<br>•栏目标题<br>•栏目标题<br>栏目描述<br>栏目排序                                                                                                    | 栏目操作     私入关联71     *不竭力預级菜单     松目名称     松目名称     松目名称     松目基述     ー 0 +                                  | ×     |
| * 标题<br>* 名称<br>排序         | HE 通知公告(名称: Arround , ) 用年<br>通知公告<br>* 近gg<br>* 频道的调用名称, 只允许<br>- 1 +                                                                                                    | ,<br><b>直操作</b><br>字母、下划约 |                                                                                                    | ×    | 父级栏目<br>• 栏目标题<br>• 栏目描述<br>栏目描述<br>栏目排序                                                                                                    | 栏目操作<br>私入关数学!<br>-不堪为顶级菜单<br>名目标道<br>松目名称<br>松目描述<br>- 0 +<br>- 0 +                                        | ×     |
| · 标题<br>· 名称<br>排序         | HE: 謝知公告(名称: Arroacce, )) 用手                                                                                                    | " (1000)<br>自操作<br>字母、下划约 | 10 <b>(1997)</b>                                                                                                    | ×    | 父级栏目<br>•栏目标题<br>•栏目名称<br>栏目描述<br>栏目排序<br>SEO关键字                                                                                                    | ビ目操作<br>協入天曜学!<br>*不明力預級菜单<br>松田名称<br>松田名称<br>ビ田福述<br>- 0 +<br>SEO关電学                                       | ×     |
| · 标题<br>· 名称<br>排序<br>跳转地址 | <ul> <li>新建 通知公告</li> <li>通知公告</li> <li>1</li> <li>1</li> <li>1</li> <li>4</li> <li>5</li> <li>1</li> <li>1</li> <li>4</li> <li>4</li> <li>5</li> <li>5</li> <li>6</li> <li>7</li> <li>7</li> <li>1</li> <li>4</li> <li>4</li> <li>5</li> <li>5</li> <li>6</li> <li>7</li> <li>7</li> <li>8</li> <li>7</li> <li>8</li> <li>8</li> <li>9</li> <li>9</li> <l< th=""><th>,<br/>道操作<br/>字母、下划约</th><th>10 WHER BODY</th><th>×</th><th>父级栏目<br/>• 栏目标题<br/>• 栏目标题<br/>栏目描述<br/>栏目排序<br/>SEO关键字<br/>SEO关键字</th><th>ビ目操作     「<br/>協入失戦学!     *不備力預級菜单     ゼロ音怒障     ゼロ音怒障     ゼロ音怒障     ど口音迷     をの失戦学     SEO系戦手</th><th>×</th></l<></ul>                                                                                                    | ,<br>道操作<br>字母、下划约        | 10 WHER BODY                                                                                                    | ×    | 父级栏目<br>• 栏目标题<br>• 栏目标题<br>栏目描述<br>栏目排序<br>SEO关键字<br>SEO关键字                                                                                                    | ビ目操作     「<br>協入失戦学!     *不備力預級菜单     ゼロ音怒障     ゼロ音怒障     ゼロ音怒障     ど口音迷     をの失戦学     SEO系戦手               | ×     |
| · 标题<br>· 名称<br>排序<br>跳转地址 | <ul> <li>NE: 選知公告(名称: areacca, g 用年)</li> <li>通知公告</li> <li>1</li> <li>1</li></ul>                                                                                                    | ,                         | ER WEER ROOT                                                                                                    | ×    | 父级栏目<br>•栏目标题<br>•栏目标题<br>栏目描述<br>栏目描述<br>SEO关键字<br>SEO描述                                                                                                    | ビ目操作     「永入支守」     ・不頃为預級菜单     松園名称     松園名称     松園名称     ビロ園名称     ビロ園名称     ビロ園名称     SEOス様子     SEO境進者 | ×     |

新窗口 🖀 🔵 是

保存

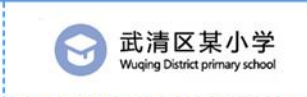

<u>首页</u> 公了个共啊 通知公告 校园资讯 学校概况 德育工作 教育科研 学生园地

注: 该模块站点管理员权限只能看到自有权限的频道列表,不能有其他操作。

#### 2.3 内容管理

2.3.1 文章管理

该模块可对该站点内所有用户所有文章进行添加、导入、编辑、分享、归档、复制等管理, 具体添加文章请参考 1.4 相关步骤;导入文章,先选择频道及栏目,点击"导入",选择或 拖动要导入的文章,点击"确认导入";添加或导入的文章需审核后才能在文章管理列表内 显示

#### 选择频道下拉菜单中的频道及栏目可筛选文章,并对已有文章进行编辑等操作

| =             | (a) (2.5) v                                 | C 🖉 - |
|---------------|---------------------------------------------|-------|
| • ==          | home / 編 内容管理 🗰 文章管理                        |       |
| o anas ~      | · ADRE + 840A                               |       |
| A 112312      |                                             |       |
| M 2888 A      | * mil * W/ 2 ZZ * Mil # 7/17 ZH # MI # 7/17 |       |
| # 2010        |                                             |       |
| <b>R</b> 1994 | 如此人。一些如何<br>單板状态:單板地位                       |       |
| © RNX®        |                                             |       |
| 123 分享文章      | 如果人: 兩軍從点<br>單成於意: 單統通过                     |       |

文章可分享给其他站点,选择要分享的文章,点击"分享",左文本框内在要分享到的站点前面调勾,点击中间右键头,把要分享到的站点选择到右边框内,点击"确认分享",即可分享该文章。

| 中  | 成知 | 台七Z由        | シトン  | 4六 | \/1 | $\cap$ |
|----|----|-------------|------|----|-----|--------|
| 攴: | 節首 | <b>邦比</b> 建 | - 如示 | :幻 | VI  | .0     |

| 分享        |     |        |          | ×         |
|-----------|-----|--------|----------|-----------|
| ☑ 所有站点    | 1/1 |        | 分享站点     | 0/0       |
| Q.请输入搜索内容 |     |        | Q请输入搜索内容 | $\supset$ |
| ☑ 教育局     |     | <<br>2 | 无数据      |           |
|           |     |        |          | 确认分享      |

可把文章做归档,归档文章类似收藏文章,点击"归档""确定",即可把该文章归档

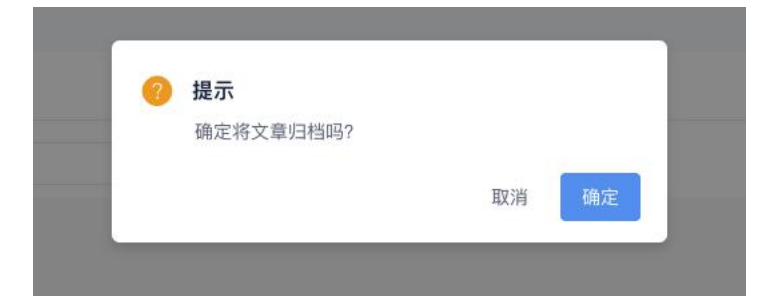

可把文章复制后在新频道重新发布,选择要复制的文章,点击"复制",输入文章新的标题, 选择新频道、栏目,点击"确定"发布,复制的文章不需要审核即可发布

注: 该模块站点管理员权限只能看到文章,并对文章进行分享、归档、复制操作,不能有其他操作。

度盛智能建站系统 V1.0

| ×      | 复制文章     | × |
|--------|----------|---|
| 文章名    | 文章名      |   |
| * 文章标题 | 文章标题     |   |
| 所属频道   | 请选择频道 ~  |   |
| 2 所属栏目 | 输入关键字! ~ |   |
|        |          |   |
| 1      | 确定       |   |

#### 2.3.2 待审核

该模块可对该站点内所有用户新发布的文章进行查看和审核。选择需要审核的文章,点击"查

看",查看后点击"审核",对该文章进行评分,并选择通过或不通过,点击"确定"

|               | · \$21+贫富 ↔                            |                     |        |                                          |
|---------------|----------------------------------------|---------------------|--------|------------------------------------------|
|               | home / ■ 内容管理 / ■ 特审核                  |                     |        |                                          |
|               | 禄选条件                                   |                     |        |                                          |
|               |                                        |                     |        |                                          |
| M 内容管理        | 「「「「」」「「」」「「」」」「」」「」」「」」「」」「」」「」」」「」」」 | 林藏: 位出人标批准准         | 9      |                                          |
| <b>M</b> 2899 |                                        |                     |        |                                          |
| in lawas      | 文章标题                                   | 251897742           | 公開法    | 88.19                                    |
| m 80028       | 测试文章导入                                 | 2018/11/13 15:06:58 | 局管理员   | 章田 事成                                    |
|               | 测试文章导入                                 | 2018/11/13 15:02:34 | 局管理员   | 登録 事故                                    |
| CD 分享文章       | 测试数形学                                  | 2018/11/13 10:09:37 | 一中招發   | 魚田 単統                                    |
|               | 不审核~                                   | 2018/11/13 09:59:12 | 局管理员   | 1210 ·····                               |
|               | 销出一天工资,爱心成就来来"阮元助学活动总结                 | 2018/11/13 09:37:59 | 一中初發   | 20 H H H H H H H H H H H H H H H H H H H |
|               | 55555                                  | 2018/11/13 09:32:49 | 一中却整   | 88 96                                    |
|               | 6656                                   | 2018/11/13 09:31:43 | 一中超號   | 五百 事余                                    |
|               | 444                                    | 2018/11/13 09:31:03 | 一中結響   | 東谷 単統                                    |
| ▶ 视频管理        | 333                                    | 2018/11/13 09:30:36 | 一中結響   | 重要 章雄                                    |
|               | 2222                                   | 2018/11/13 09:30:16 | 一中却管   | 東田 単位                                    |
| 1 ROWN        | 共50条 上一則 1 2 3 4                       | 5 下一页 10 条/页 ~      | 跳至 1 页 |                                          |
|               |                                        |                     |        |                                          |

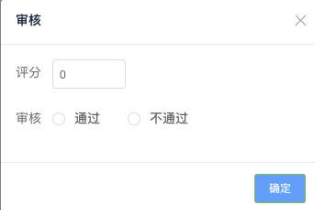

注: 该模块站点管理员没有赋予审核权限的前提下,不能审核。

2.3.3 我的文章

该模块可对自己账号内的文章进行管理。具体方法请详见 1.4 及 2.3.1 两个目录, 该模块内

没有复制文章权限

#### 2.3.4 分享文章

该模块可对其他用户分享给该账号的文章进行查看、接受、拒绝操作。

|                 | entsa -                                         | C 🖉 - |
|-----------------|-------------------------------------------------|-------|
| 🛯 нд            | home / ■ 内容管理 / □ 分享文章                          |       |
| o anas 🗸        |                                                 |       |
| o situ          | * Marz * 2010                                   |       |
| 🛤 内容管理 🖍        | 11111 日本 時余 巻巻<br>約1月11日 2018/11/03/00/2704 🗢 0 |       |
| ■ 文章短程          | BIEA: admin                                     |       |
| <b>10</b> 19915 |                                                 |       |
| 田 和約文章          |                                                 |       |
| 11 分享文章         |                                                 |       |
| 田 短短文章          |                                                 |       |
| CD 10414        |                                                 |       |
| 西 田片管理          |                                                 |       |

# 点击"查看"可查看该篇文章。

|                 | home # 内容管理 / 四 分享文章                    |                    |
|-----------------|-----------------------------------------|--------------------|
|                 |                                         |                    |
| <b>6</b> 8000 5 | ■ 内容管理 + 查看内容                           |                    |
| Que august      | X t ( B ) ( F ( S ( S C ) ) )           |                    |
|                 | EABS HERE OF A                          |                    |
|                 | 11111                                   |                    |
| - Duna A        |                                         |                    |
| 文章管理            | 名称                                      | "内容的调用名称。只允许字母、下如连 |
|                 | 最否显示 否                                  |                    |
|                 |                                         |                    |
|                 | 是否重顶 酉 🔵 是                              |                    |
| m oree          | DZWN - O                                |                    |
|                 | <b>北白油谷 台 (二)</b> 定                     |                    |
|                 | 是否热门 👩 🔵 是                              |                    |
| ៣ ខេត្តស        | 211111111111111111111111111111111111111 |                    |
|                 | 封面图                                     |                    |
| □ 田片管理          |                                         |                    |
| <b>二</b> 日初年間   | +                                       |                    |
|                 |                                         |                    |

#### 点击"接受",可选择要发布的频道及栏目进行接收,并发布到所选频道栏目内。

| 选择接收栏 | I                    | ×    |
|-------|----------------------|------|
| 请选择频道 | 请选择频道                | ~    |
| 请选择栏目 | 通知公告<br>校园资讯<br>学校概况 | 确认接收 |
|       | 德育工作<br>教育科研<br>学生园地 |      |

点击"拒绝"可拒绝接收该分享文章。

| ? | 提示          |        |         |
|---|-------------|--------|---------|
|   | 确定拒绝接收分享文章? |        |         |
|   |             | 取消     | 确定      |
|   |             | -94112 | - and - |

# 2.3.5 归档文章

该模块可对已归档文章按频道栏目进行筛选、查看操作。

|                | @+28 +                                                                                                    | C 🖉 - |
|----------------|----------------------------------------------------------------------------------------------------|-------|
| <b>e</b> 27    | home / 編 内容管理 / 四 <b>归档文章</b>                                                                                                    |       |
| 🔕 Repaint 🗸    | - 1093 - 5840                                                                                                    |       |
| A 15111        |                                                                                                    |       |
| ■ 内容管理 へ       | Nakoja A INVERIA. A                                                                                                    |       |
| <b>m</b> ×###  | ·测试文章导入   ■ ==================================                                                                                                    |       |
| <b>助</b> 持带核   | 4. 化水子 网络香油 (1993) 1993 (1993) 1993 (1993) (1993) (1993) 1993 (1993) 1993 |       |
| 田 税的文章         | 共1条 上一页 1 下一页 10条页~ 跳至 1 页                                                                                                    |       |
| 田 分享文章         |                                                                                                    |       |
| 0 992 <b>0</b> |                                                                                                    |       |
| 00 BRM         |                                                                                                    |       |
| ■ 回片管理         |                                                                                                    |       |

#### 2.3.6 回收站

该模块可对已删除的文章按频道栏目进行筛选、查看、恢复操作。

| =             | un i fizzan e               |      |                     |                 | C 🖉 🕞 |
|---------------|-----------------------------|------|---------------------|-----------------|-------|
| <b>A</b> BE   | home / 編 内容管理 / 四 图收站       |      |                     |                 |       |
| o anala ~     | ■始公告 · ■人关证字: · ·           |      |                     |                 |       |
| o neri        | 文章标题                        | 发布人  | 发布打闹                | 操作              |       |
| 内容管理 ^        | 2014233                     | 局管理员 | 2018/11/13 15:22:59 | <b>双型 14至2年</b> |       |
| <b>略</b> 文學管理 | 共1条 上一页 1 下一页 10条/页~ 跳至 1 万 | Į.   |                     |                 |       |
| 🛤 拍草板         |                             |      |                     |                 |       |
| © Rn×®        |                             |      |                     |                 |       |
| 10 分享文章       |                             |      |                     |                 |       |
| 10 归档文章       |                             |      |                     |                 |       |
| ID INVIN      |                             |      |                     |                 |       |
| ■ 田片管理        |                             |      |                     |                 |       |

#### 2.3.7 图片管理、音频管理、视频管理、附件管理

该四个模块,可对站内所需的图片、音频、视频、附件进行分类,上传,删除等管理。用图 片管理模块举例,点击"图片管理""新增"可以新增图片分类,选择分类后,点击"上传 图片"可在该分类内上传所需图片。

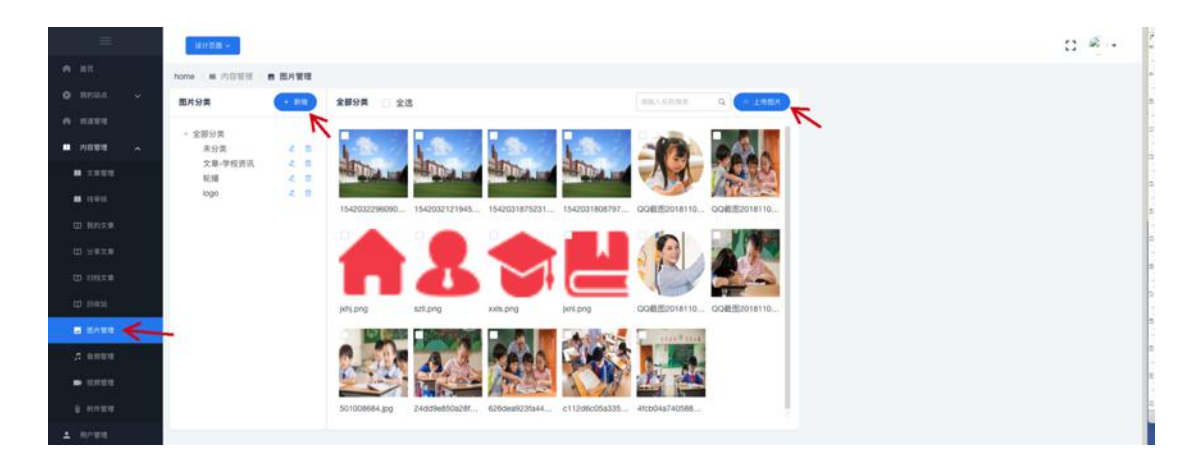

勾选图片左上角方框可对该图片做删除操作,也可勾选全选,对该分类下所有图片做批量删

除操作。

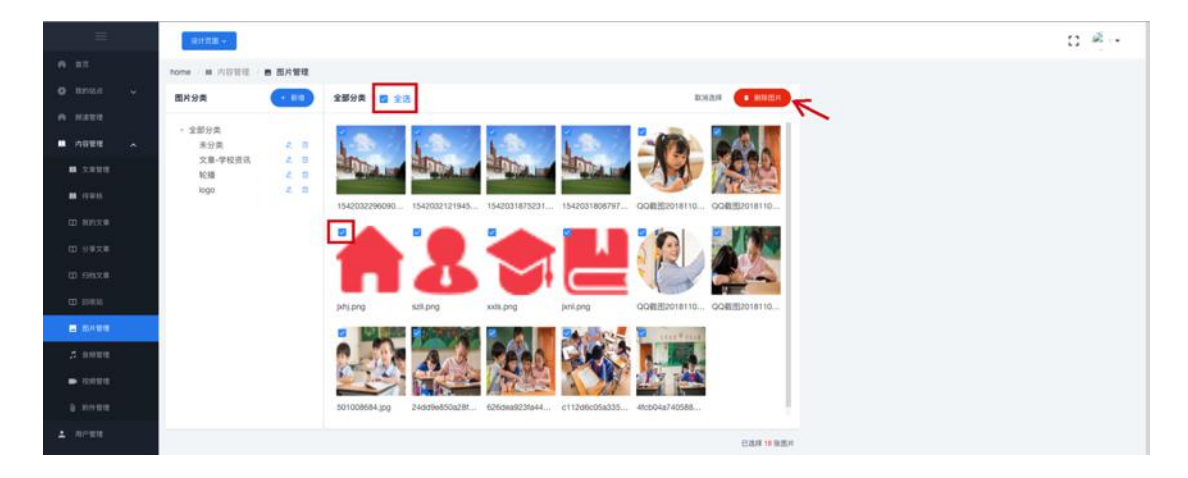

注:如要删除所选分类,该分类下所有图片自动释放,转到全部分类下。

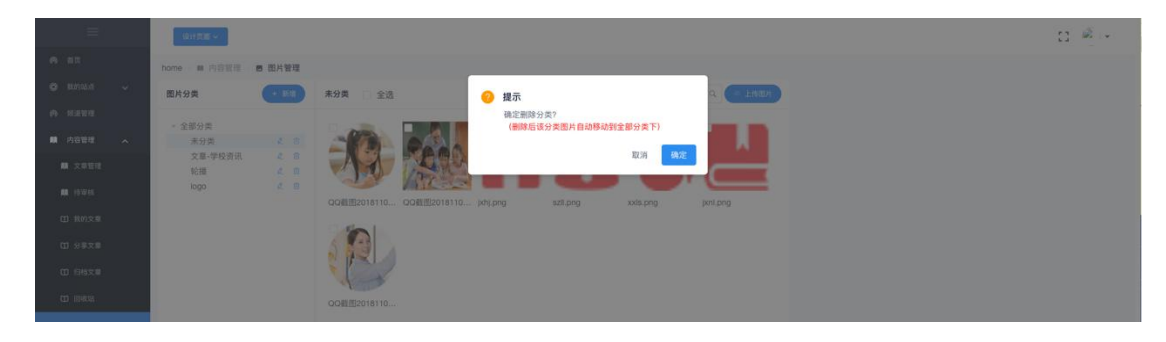

音频管理、视频管理、附件管理操作同图片管理。

图片, 音频, 视频, 附件点选删除后将被彻底删除, 请谨慎操作。

#### 2.4 用户管理

该模块可对校/局站点超级管理员下一级站点管理员用户及权限管理。点击"添加用户"输入新用户姓名,登录名(登录系统使用,该登录名后期不可更改,登录默认密码:123456),选择角色,输入邮箱、手机号,点击"保存"即可创建新的用户。

|          | 设计支援 ~      |            |            |              |      |   | C2 # |
|----------|-------------|------------|------------|--------------|------|---|------|
|          | home 1 用户留理 | 11 用户管理    |            |              |      |   |      |
|          | 用户管理        |            | _          |              |      |   |      |
|          | + 358P      |            |            |              | 操作用户 | × |      |
|          | 116         | 8868       | 48         | <b>8</b> 116 |      |   |      |
| 11 文章银程  | economic.   | 私点管理员      | a (        | A 225        |      |   |      |
| M 101016 | cat         | 站点管理员      | <b>E</b> ( | (B) (0.5.0)  | ~    |   |      |
|          | 共2条 (1)     | ) 10 衡/贾 > |            | 6115         |      |   |      |
|          | 权限管理: 权限测试  | (Ker       | 平4         | 18 Fille     |      |   |      |
|          | -           |            |            |              |      |   |      |
|          | ○ 通知公告      | □ 皇示       |            |              | 保存   |   |      |
|          | ○ 校關資訊      | □ 量示       |            |              |      |   |      |
|          | ○ 学校概况      | 二 皇示       |            |              |      |   |      |
|          | ○ 總育工作      | 二 皇示       |            |              |      |   |      |
|          | ○ 教育科研      | 三 皇示       |            |              |      |   |      |
|          | O materia   |            |            |              |      |   |      |

注:站点管理员用户登录后看不到此模块

2.4.1 通告管理该模块可对通告进行管理,点击"添加通告"输入标题,内容,添加图片, 选择附件,点击"保存"完成创建通告。校/局不同权限创建的通告,在网页内显示会有不同。

度盛智能建站系统 V1.0

|    |          |    | Quinte -            |                     |         | c:                                                                                                    | æ. |
|----|----------|----|---------------------|---------------------|---------|----------------------------------------------------------------------------------------------------|----|
| 6  |          |    | home o antitit      | Q 通告管理              |         |                                                                                                    |    |
| ۰  |          |    | - 15485 <b>-</b>    |                     | 编辑通告    | a X                                                                                                    |    |
| 19 |          |    |                     | a contra            | · 87.22 | 2011                                                                                                    |    |
| -  |          |    | MERCONFIN           | 2016/11/11 18:15:22 | - 内容    | 18                                                                                                    |    |
| 1  |          |    | IN EXCLUSION TO UNK |                     |         |                                                                                                    |    |
| 0  |          |    | 共2条 上一副 1           | 下一回 10条/页~ 鉄屋 1 页   | 图片      |                                                                                                    |    |
| 0  |          |    |                     |                     |         |                                                                                                    |    |
| a  |          |    |                     |                     |         |                                                                                                    |    |
| 0  |          |    |                     |                     |         | 点击选择图片                                                                                                    |    |
| e  |          |    |                     |                     |         |                                                                                                    |    |
| 0  |          |    |                     |                     |         |                                                                                                    |    |
|    |          |    |                     |                     |         |                                                                                                    |    |
|    |          |    |                     |                     | R119    | Pilling and the second second s |    |
|    |          |    |                     |                     |         |                                                                                                    |    |
|    |          |    |                     |                     |         | 保存                                                                                                    |    |
|    |          |    |                     |                     |         |                                                                                                    |    |
|    |          |    |                     |                     |         |                                                                                                    |    |
|    | <u>г</u> |    |                     |                     |         |                                                                                                    |    |
|    | L .      | 局  | 通告标题                |                     |         | ★ 通告标题 ★ 通告标题                                                                                                    |    |
|    |          | 通告 | 标题内容                |                     | i       | 通告标题内容 通告标题内容                                                                                                    |    |
|    |          |    |                     |                     |         |                                                                                                    |    |
|    |          |    |                     |                     |         |                                                                                                    |    |

在通告列表内,可对通告进行是否显示、编辑、统计、删除等操作。

#### 2.4.2 飘窗管理

该模块可对飘窗进行添加、编辑删除等操作管理。点击"添加飘窗",输入标题,选择是否 显示,选择图片,点击"确定"保存飘窗信息。

|                 | BITE -                    |                                              | C 🖉 - |
|-----------------|---------------------------|----------------------------------------------|-------|
| e an            | home o REEL O NEET        |                                              |       |
| O Renta 🗸       | • max                     | · 编辑教育 · · · · · · · · · · · · · · · · · · · |       |
| e name          |                           | NB: 01.                                      |       |
| <b>H</b> 2000 - | wgrwgrw B                 |                                              |       |
| ± news          | 00001 10                  |                                              |       |
| O 45117         | 3914 20                   |                                              |       |
| O MARINE        | 共3条 上一副 1 下一回 108/四~ 開至 1 |                                              |       |
| à 03088         |                           |                                              |       |
| •               |                           | 642MBA                                       |       |
| 0 (1977)        |                           |                                              |       |
| O 8187111       |                           |                                              |       |
|                 |                           |                                              |       |
|                 |                           | 201 82                                       |       |
|                 |                           |                                              |       |
|                 |                           |                                              |       |

# 在飘窗标题列表内可对已有飘窗信息进行编辑、删除操作。

|   |      | 说计范围 ~        |               |         |
|---|------|---------------|---------------|---------|
|   |      | home / O 原居智慧 | O RETT        |         |
| 0 |      | + 2510812     |               |         |
| • |      | 标题            | 最否显示          | 操作      |
| - |      | mdemdem       | 8             |         |
| • | 用户管理 | 9999          |               |         |
| 0 |      | 测试            | 8             | 111 BER |
|   |      | 共3条 上一百 1     | 下一页 10条/页 ~ 跳 | 至 1 页   |
| â |      |               |               |         |
| ø |      |               |               |         |
| e |      |               |               |         |
|   |      |               |               |         |

#### 2.4.3 公共频道

该模块可对站群内默认导航频道进行管理。点击"添加频道"输入标题,名称点击"保存" 可添加新的频道

|             |                                       |                                           | 11 <b>0</b> - |
|-------------|---------------------------------------|-------------------------------------------|---------------|
| <b>N</b> 85 | home / ② 公共数据 / 西公共频道                 |                                           |               |
| 4611        | + JAMER                               |                                           |               |
| 土 用户管理      | NUM SAME                              | 频道操作 × 事作                                 |               |
| 🗱 ARRE      | 测试添加频道                                |                                           |               |
| ~ entre ~   | 通知公告                                  |                                           |               |
|             | 校開資訊                                  | x · 名称 名称 · · · · · · · · · · · · · · · · |               |
|             | 学校概况                                  | *频道的调用名称,只允许字母、下划线 建日黄砂 瓜红 苏拉             |               |
|             | · · · · · · · · · · · · · · · · · · · | # 推序 - 0 +                                |               |
|             | 教育科研                                  |                                           |               |
|             | 学生图地                                  |                                           |               |
|             | 共7条 上一页 <b>1</b> 下一页 <b>10条/页~</b> 8  | 新聞口書 💷 差                                  |               |
|             | 栏目管理                                  | <u>9</u> 0                                |               |
|             | + 18501218                            |                                           |               |
|             | 验无数                                   |                                           |               |

在点击"栏目管理"可以添加该栏目下的子栏目。并可以对子栏目进行编辑及删除。

| 武清站群管理系统 📃 |                                                     |                    |                |                |                                                     | 53 2 | ð - |  |  |  |
|------------|-----------------------------------------------------|--------------------|----------------|----------------|-----------------------------------------------------|------|-----|--|--|--|
| n ea       | home / @ 公共数据 / 西 公共频道                              |                    |                |                |                                                     |      |     |  |  |  |
| ● 域名管理     | A Restra                                            |                    |                |                |                                                     |      |     |  |  |  |
| ± п₽₩₩     | 40.00 42.00                                         | 40.00.00.00        | 10110.0.1      | 10.07          | 11.07                                               |      |     |  |  |  |
| 100 公共規制   | 用這些認識                                               | Ruill 名标<br>cstipd | 1992 19 78 SLL | <sup>担i5</sup> | 24172<br>2419 19 19 19 19 19 19 19 19 19 19 19 19 1 |      |     |  |  |  |
| - 統计管理     | 通知公告                                                | t299               |                | 1              |                                                     |      |     |  |  |  |
|            | 校圆资讯                                                | хүдх               |                | 10             |                                                     |      |     |  |  |  |
|            | 学校概况                                                | xxgk               |                | 20             |                                                     |      |     |  |  |  |
|            | 语背工作                                                | dygz               |                | 30             | 化白豆油 新田 800                                         |      |     |  |  |  |
|            | 教育科研                                                | jyky               |                | 40             | 12日1日1日 1811 8-13                                   |      |     |  |  |  |
|            | 学生困地                                                | xsyd               |                | 50             |                                                     |      |     |  |  |  |
|            | 共 7 条 上一页 <b>1</b> 下一页 10 条/页 ~                     | 跳至 1 页             |                |                |                                                     |      |     |  |  |  |
|            | 栏目管理                                                |                    |                |                |                                                     |      |     |  |  |  |
| *          |                                                     |                    |                |                |                                                     |      |     |  |  |  |
| S i        | 武清区某小学<br><sup>Vuqing District primary school</sup> |                    | <u>首页</u>      | <u>i</u>       | <u> 知公告</u>                                         |      |     |  |  |  |
|            |                                                     |                    | 33             | -              | 通知                                                  |      |     |  |  |  |

公共频道只是选择网站模版时自带的频道,后期各个站点可根据自己需要自行调整添加或删

除,并不会对其他网站造成影响。

#### 2.5 统计管理

# 该模块可对站点进行各种统计。

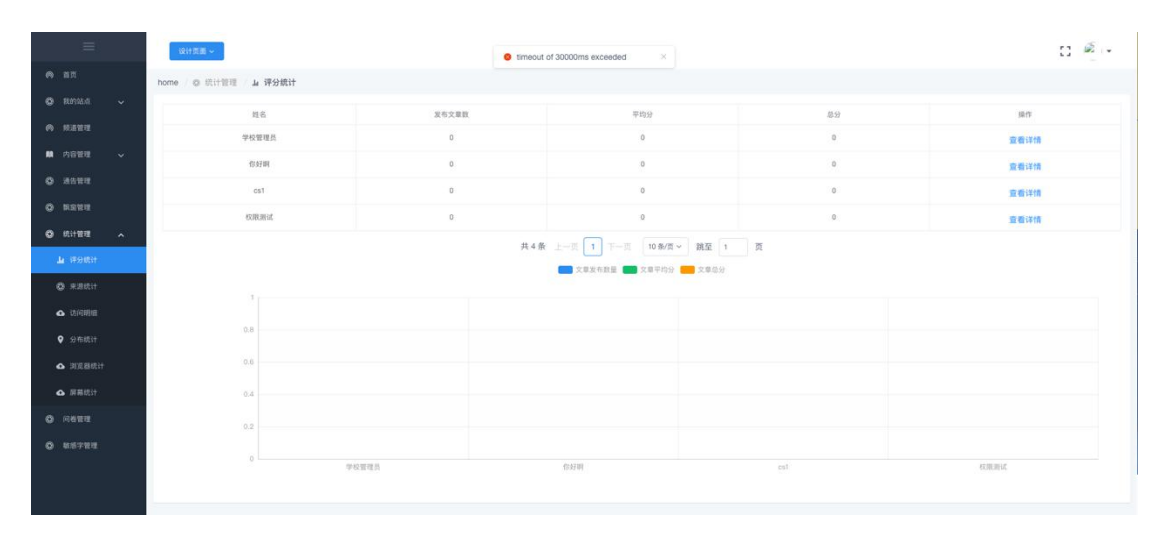

#### 评分统计

# 来源统计

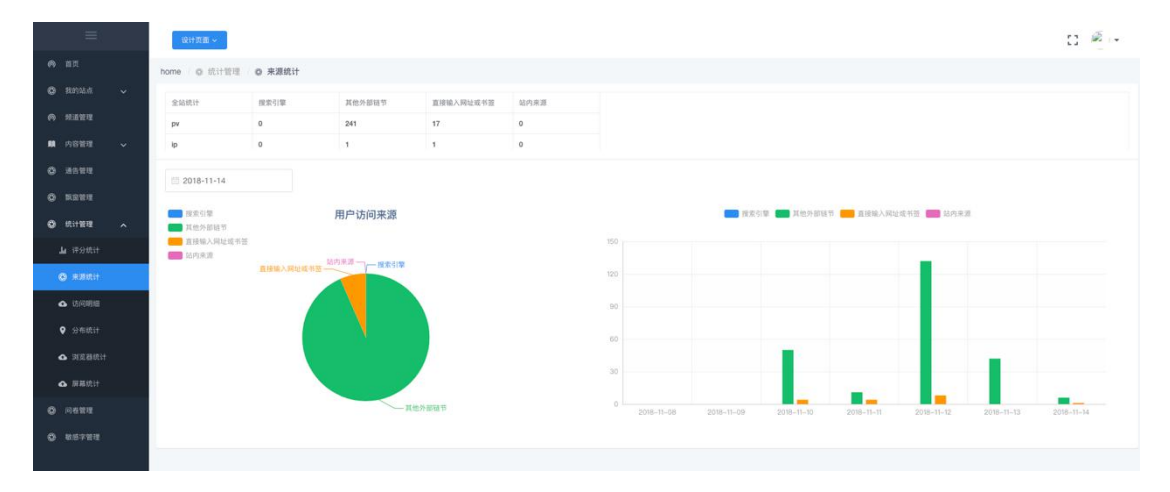

访问统计

|         | 设计页面 ~                             |        |                     |  |  | 0 |
|---------|------------------------------------|--------|---------------------|--|--|---|
|         | home / @ StiffER                   | △ 访问明细 |                     |  |  |   |
|         | 访问明细列表                             |        |                     |  |  |   |
|         |                                    |        |                     |  |  |   |
|         | 2018-11-14                         |        |                     |  |  |   |
|         | 0.47.8                             | io.    | 0,000,00            |  |  |   |
|         | http://                            | 125    | 2018/11/14 09:18:21 |  |  |   |
| •       | http://zhar<br>com/                | .125   | 2018/11/14 09:26:14 |  |  |   |
|         | http://121<br>review/22            | 125    | 2018/11/14 09:27:18 |  |  |   |
| 0 82511 | http://12<br>molew/Z               | 125    | 2018/11/14 10:53:19 |  |  |   |
| 9 sette | http://12<br>review/2<br>trst?anne | 125    | 2018/11/14 10:53:29 |  |  |   |
| o santi | http://ar                          | 125    | 2018/11/14 11:15:07 |  |  |   |
|         | http://                            | 125.5  | 2018/11/14 11:15:15 |  |  |   |
|         |                                    |        |                     |  |  |   |

分布统计

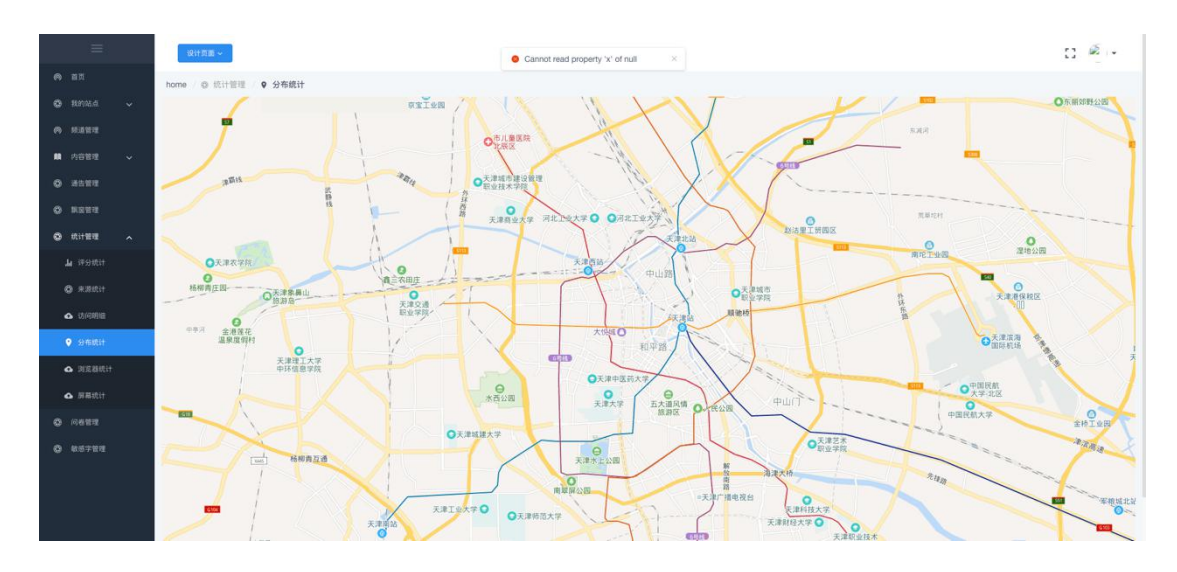

# 浏览器统计

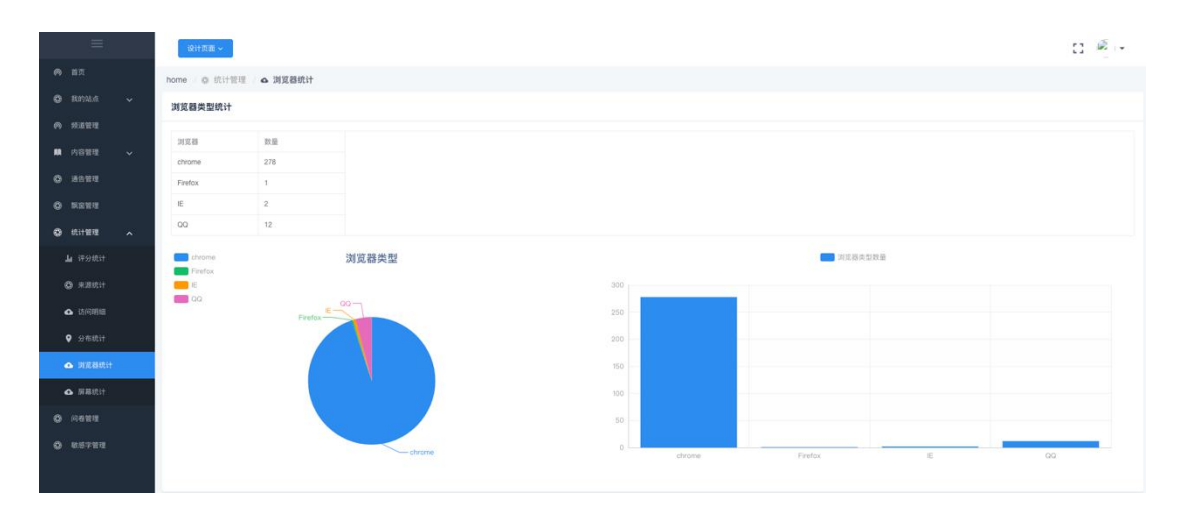

屏幕统计

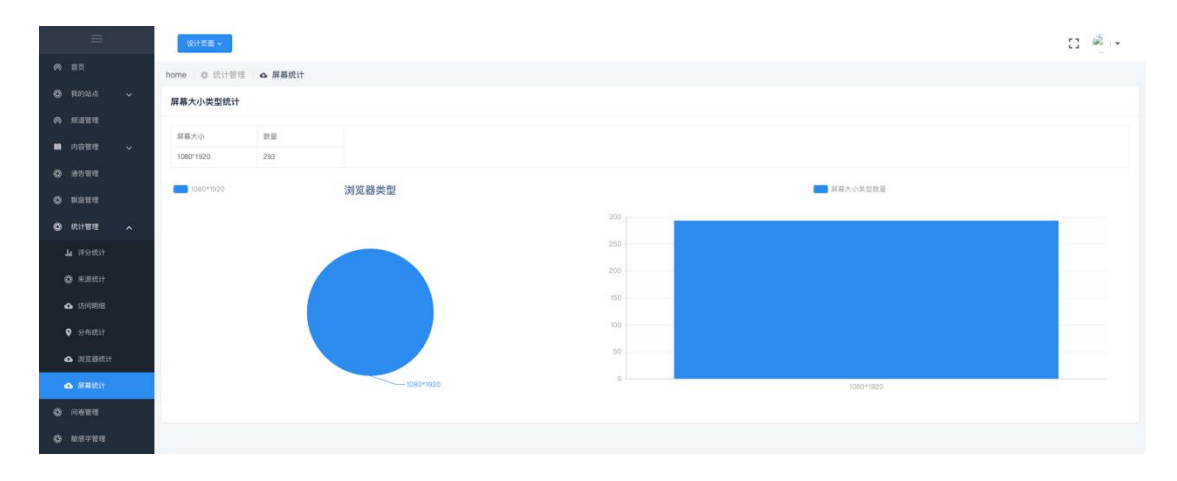

#### 2.5.1 问卷管理

该模块可对问卷进行管理,只可添加选择题。点击"添加问卷",输入问卷标题,点击"确

定"。

| = | 2019.00 v                |            | C 4 . |
|---|--------------------------|------------|-------|
|   | home O 问答觉语 O 何卷望理       |            |       |
|   | 问卷列表                     | 1910 ×     |       |
|   | • marie 🧲                | R868. 481- |       |
|   | (1)在ID IC在外部             |            |       |
|   |                          | X2//i M/22 |       |
|   |                          |            |       |
|   | 共2条 上一百 1 下一百 10条件~ 紙至 1 | ] M        |       |
|   |                          |            |       |
|   | 间發管理                     |            |       |
|   | + .4.000                 |            |       |

在对应问卷标题后,选择问卷状态是否开启,开启则在页面设计问卷组件中可选标题,关闭

则不能选。

| =            | 総合資源 マ                        | C 🖉 - |
|--------------|-------------------------------|-------|
| <b>e</b> an  | home / @ 问告管理 / @ <b>问卷管理</b> |       |
| 🗢 8893.6. 🗸  | 问着列表                          |       |
| м нашт       |                               |       |
| M 内容管理 ~     |                               |       |
| O 8599       | 12 1+1=2 <b>共用 所</b> 开名       |       |
| O REFE       | 13 123 美肉 (二) 开启 (11) (16)(6) |       |
| © 10111818 ~ | 共2条 上一页 1 下一页 10 参/四 > 跳至 1 页 |       |
| 0 0688       |                               |       |
| Q 8/57101    | 间卷號理                          |       |
|              | + 是如田田                        |       |
|              |                               |       |

在对应问卷标题后,编辑可对此题标题进行编辑,点击"查看问卷"可查看此标题下的问卷 题目,点击"添加题目"可新添加题目。

| =          | 设计页面 ~                  |         |       | D 🖉 🕫 |
|------------|-------------------------|---------|-------|-------|
|            | home / @ 问卷管理 / @ 问卷管理  |         |       |       |
| 🗢 Renata 🧹 | 问卷列表                    |         |       |       |
| ната       | Concernant Concernant   |         |       |       |
| ■ 内容管理 🗸   |                         | (2#47   | 11.00 |       |
| Ф илен     | 12 1+1=?                | 关闭 〇 开启 |       |       |
| 0 RENI     | 13 123                  | 关闭 开启   |       |       |
| • Riter •  | 共2条 上一页 1 下一页 10条/页~ 銷至 | 1 页     | N     |       |
| 0 0492     |                         |         | ×     |       |
| 0 85783    | 问卷管理                    |         |       |       |
|            | + 3850811               |         |       |       |
|            |                         |         |       |       |

在编辑题目中, 输入标题, 选择题目类型, 输入子标题, 点击添加选项。把选项答案输入对

应选项中, 点击"确定"。

| 编辑题目  |        |   | ×     |
|-------|--------|---|-------|
| *标题:  | 标篮     |   |       |
| 题目类型: | 单选 多选  |   |       |
| 子标题:  |        |   |       |
| 选项1   | 透项     | 1 |       |
| 选项2   | 透现     | 1 |       |
|       | + 添加选项 |   |       |
|       |        |   |       |
|       |        |   | 取消 确定 |

回到问卷列表点击对应标题的"查看问卷",可查看该题目统计,并可编辑,删除该题目。

|           | SHEE -        |                    |                     |   | C 🗟 (*   |  |
|-----------|---------------|--------------------|---------------------|---|----------|--|
| A 85      |               |                    |                     |   |          |  |
| O BINES - | 问卷列表          |                    |                     | > |          |  |
| A 12111   | a monta       | <b>这</b> 样放量       |                     |   |          |  |
| n neve 🗸  |               |                    | 1 2                 |   |          |  |
| ± mean    | 12 1+1=7      |                    | 0.8 4               |   |          |  |
| O MART    | 13 123        |                    | - 0.6               |   |          |  |
| o sera    | 共2番 上一川 1 下   |                    | 0.4                 |   |          |  |
| ₿ 5270838 |               |                    | 0                   |   |          |  |
| • minu •  | 网络管理          | .2. 3.             | 4                   |   |          |  |
| O REAL    | +.Ax88        | 8.0                | 时间                  |   |          |  |
| 0 85753   | 1 14147       | 1 2                |                     |   |          |  |
|           | 0 1           | 3 4                | 2018/11/14 09:27:23 |   |          |  |
|           | 0 2 A18 1-E 1 | 下一页 10余/页 / 跳至 1 页 |                     |   |          |  |
|           | 0 a           |                    |                     |   | <b>_</b> |  |
|           | 0.4           |                    |                     |   |          |  |
|           | 1918 BIS 1217 |                    |                     |   |          |  |

2.5.2 敏感字管理

该模块可对发布文章内的敏感字进行管理,防止含有敏感字的文章发布到网站。点击"添加 敏感字",输入敏感字,点击"确定"。还可对敏感字进行编辑、删除操作。

|   | = | \$ <b>31</b> 1页面 ~        |               |            |
|---|---|---------------------------|---------------|------------|
| - |   | home / 0 (110111 / 0 4081 | PWR           |            |
| ۰ |   | 敏感字列表                     |               |            |
| • |   | + 35.5246.0819            |               |            |
|   |   | 6.0                       | 制建入           | HE CT      |
| ÷ |   | 0.07                      | dosion        | 16118 0010 |
|   |   | 8.57                      | dosion        | 16110 0110 |
|   |   | 共2条 上一页 1 下一页             | 10条/页~ 調整 1 页 |            |
|   |   |                           |               |            |
|   |   |                           |               |            |
|   |   |                           |               |            |
|   |   |                           |               |            |